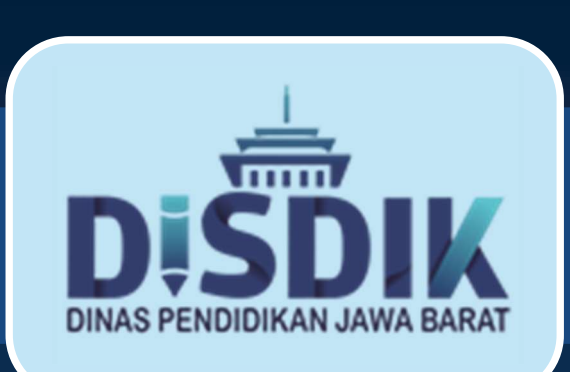

## Sosialisasi Aplikasi

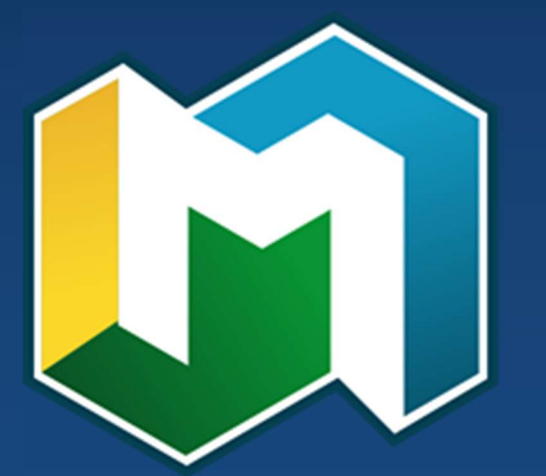

## **ΜΑΝΤΑΡ**

Manajemen Data Pendidikan Provinsi Jawa Barat

Bandung, 24 Mei 2022 by. Subbag Perencanaan dan Pelaporan

## **Skema Data**

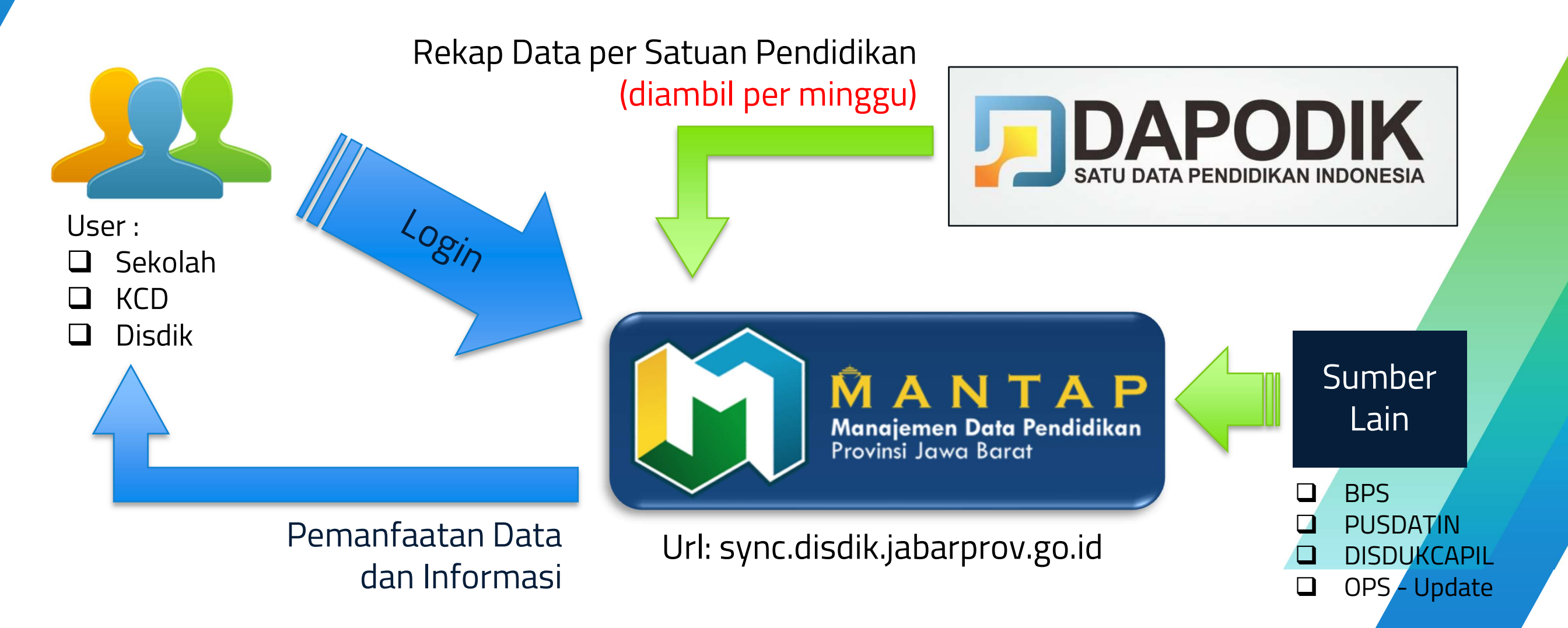

## Penggunaan Aplikasi MANTAP

### https://sync.disdik.jabarprov.go.id

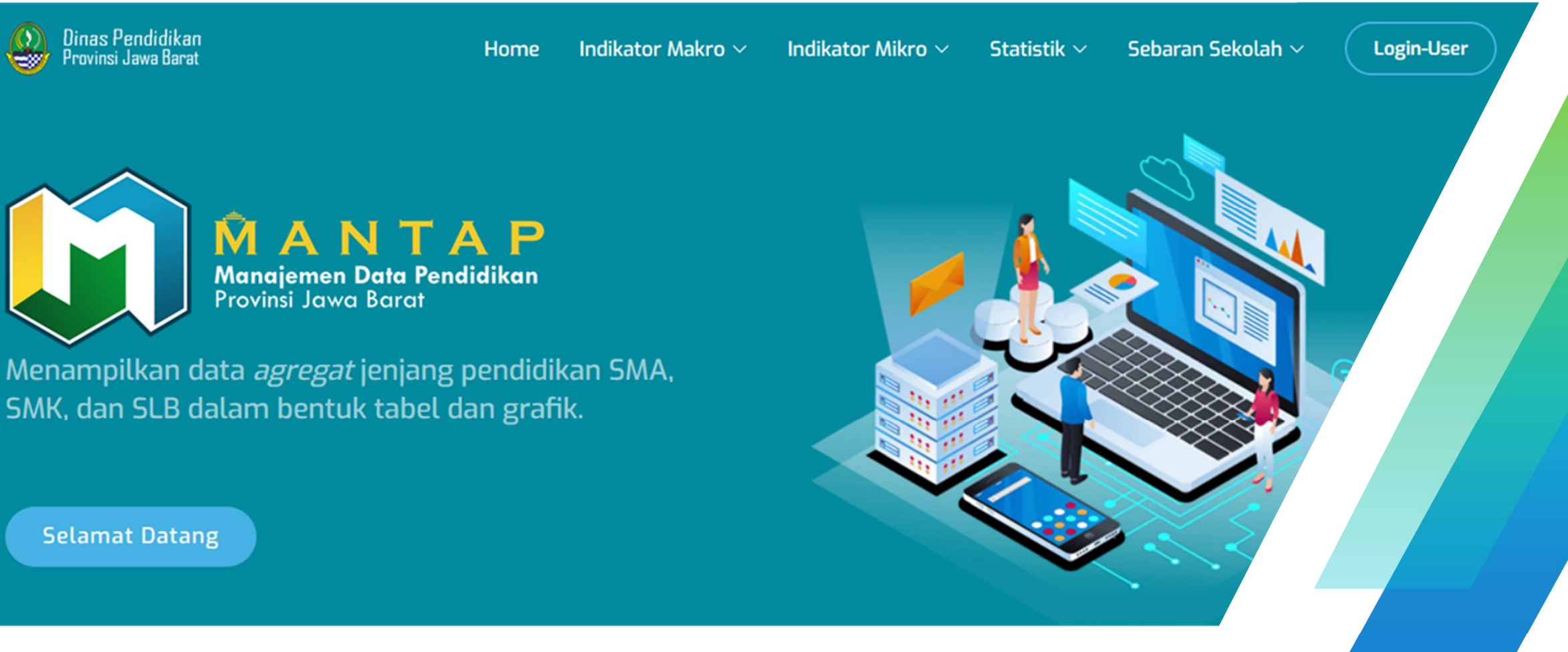

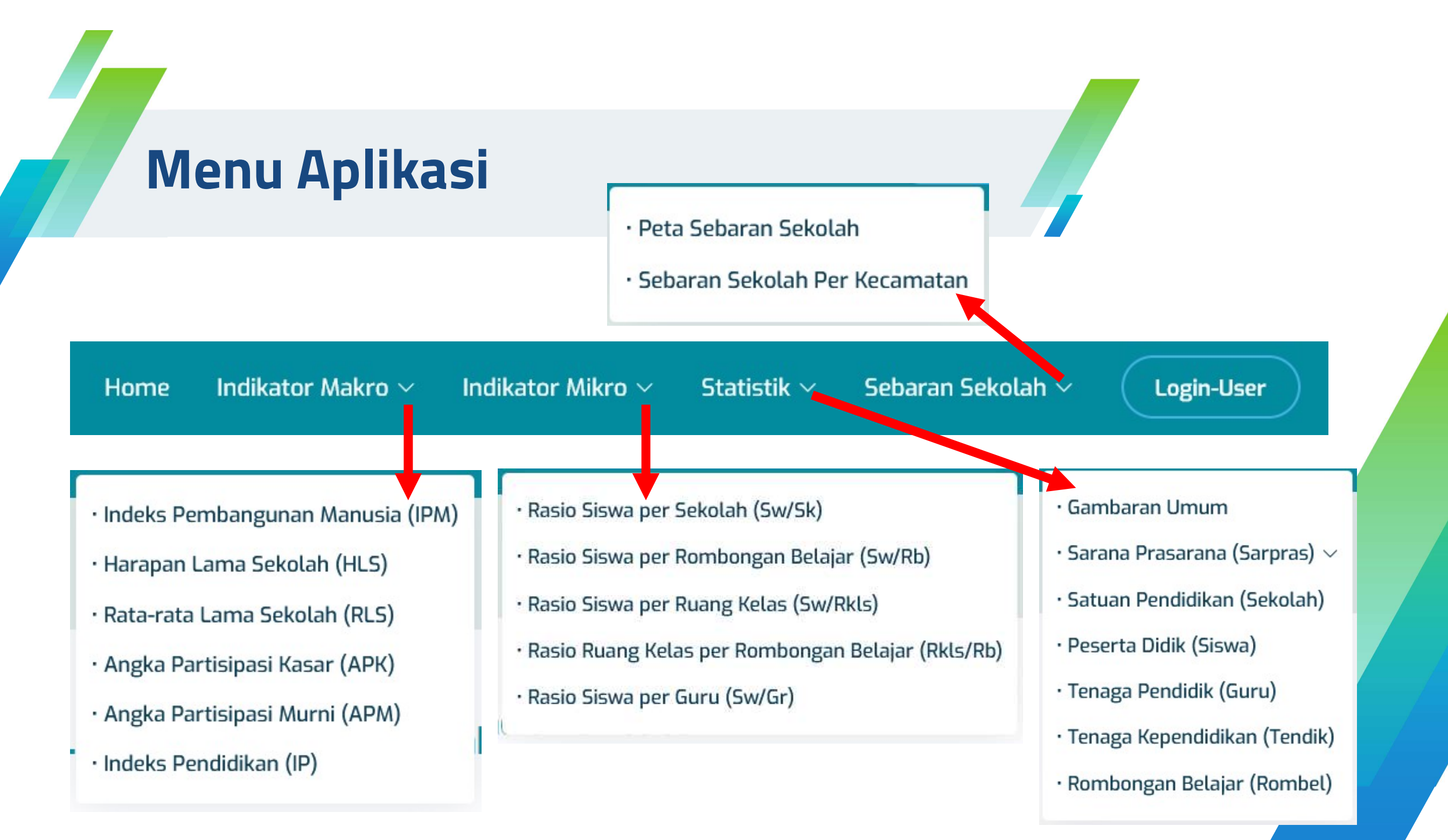

## Submenu 'Indikator Makro'

- Pada submenu indikator makro, terdapat beberapa indikator yang bersumber pada data BPS,
   PUSDATIN, DISDUKCAPIL dll.
- Data yang disajikan meliputi kabupaten/kota, tahun capaian indikator.

- Indeks Pembangunan Manusia (IPM)
- Harapan Lama Sekolah (HLS)
- Rata-rata Lama Sekolah (RLS)
- Angka Partisipasi Kasar (APK)
- Angka Partisipasi Murni (APM)
- Indeks Pendidikan (IP)

## Contoh: Indeks Pembangunan Manusia (IPM)

#### Indeks Pembangunan Manusia (IPM)

Indeks Pembangunan Manusia (IPM) adalah ukuran ringkasan pencapaian rata-rata dalam dimensi kunci pembangunan manusia: kehidupan yang panjang dan sehat, berpengetahuan dan memiliki standar kehidupan yang layak. IPM adalah mean geometrik dari indeks yang dinormalisasi untuk masing-masing dari tiga dimensi.

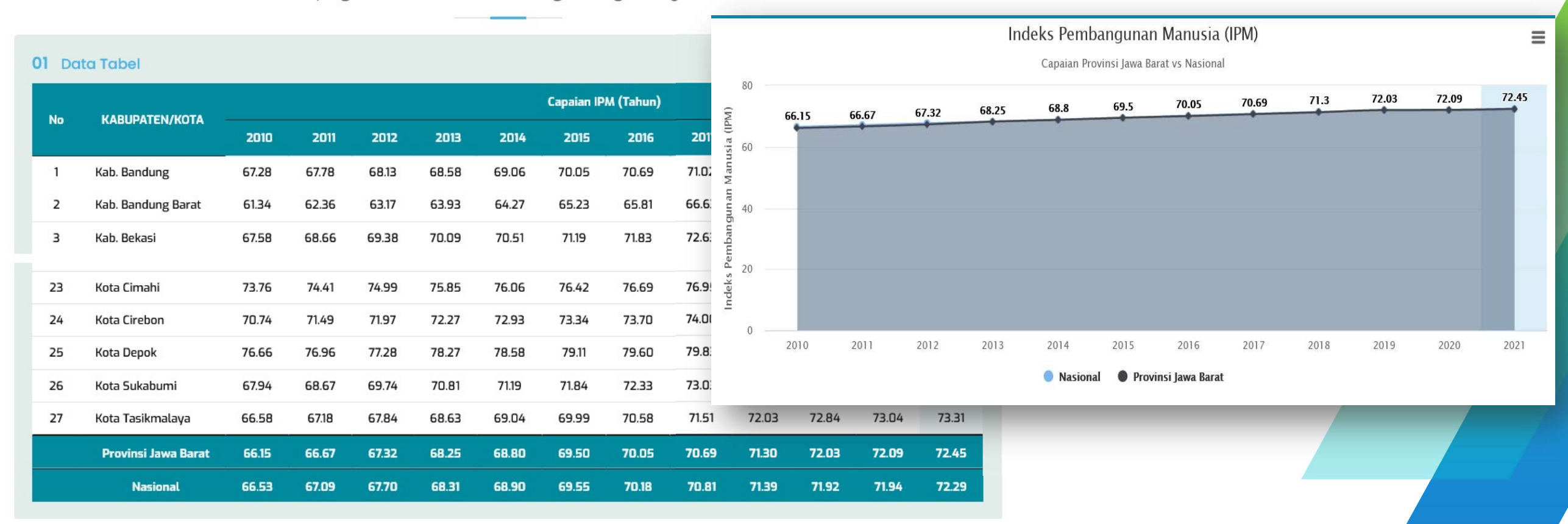

## **Contoh: Harapan Lama Sekolah (HLS)**

#### Harapan Lama Sekolah (HLS)

Angka Harapan Lama Sekolah (HLS) didefinisikan sebagai lamanya sekolah (dalam tahun) yang diharapkan akan dirasakan oleh anak pada umur tertentu di masa mendatang. HLS dihitung pada usia 7 tahun ke atas karena mengikuti kebijakan pemerintah yaitu program wajib belajar.

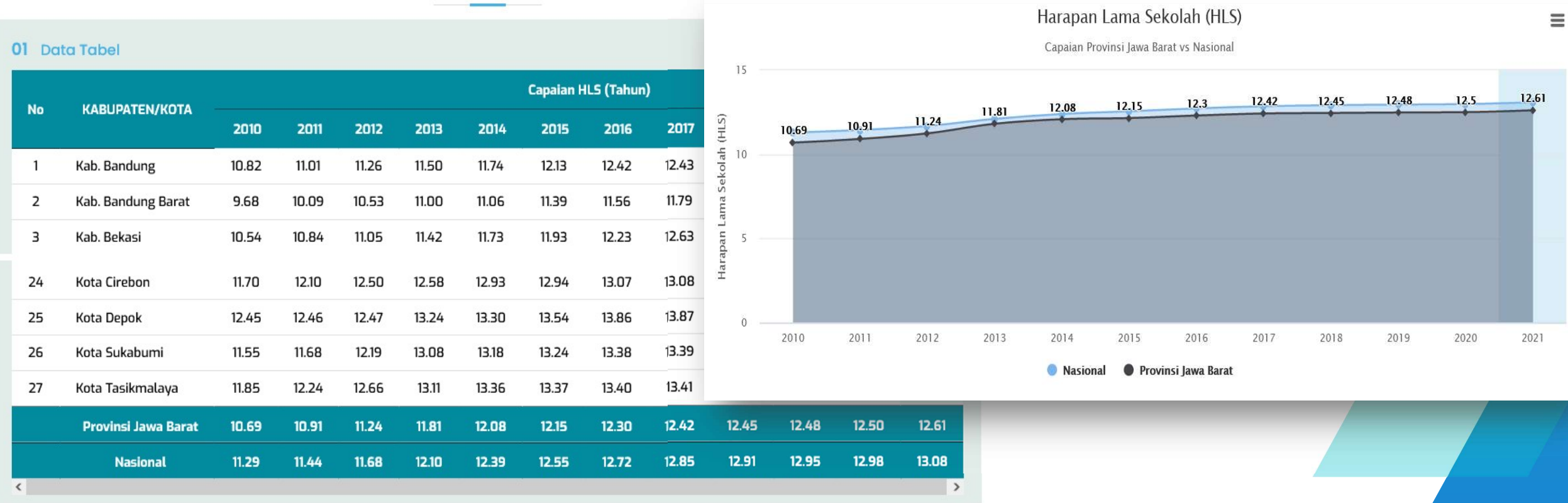

## Contoh: Angka Partisipasi Murni (APM)

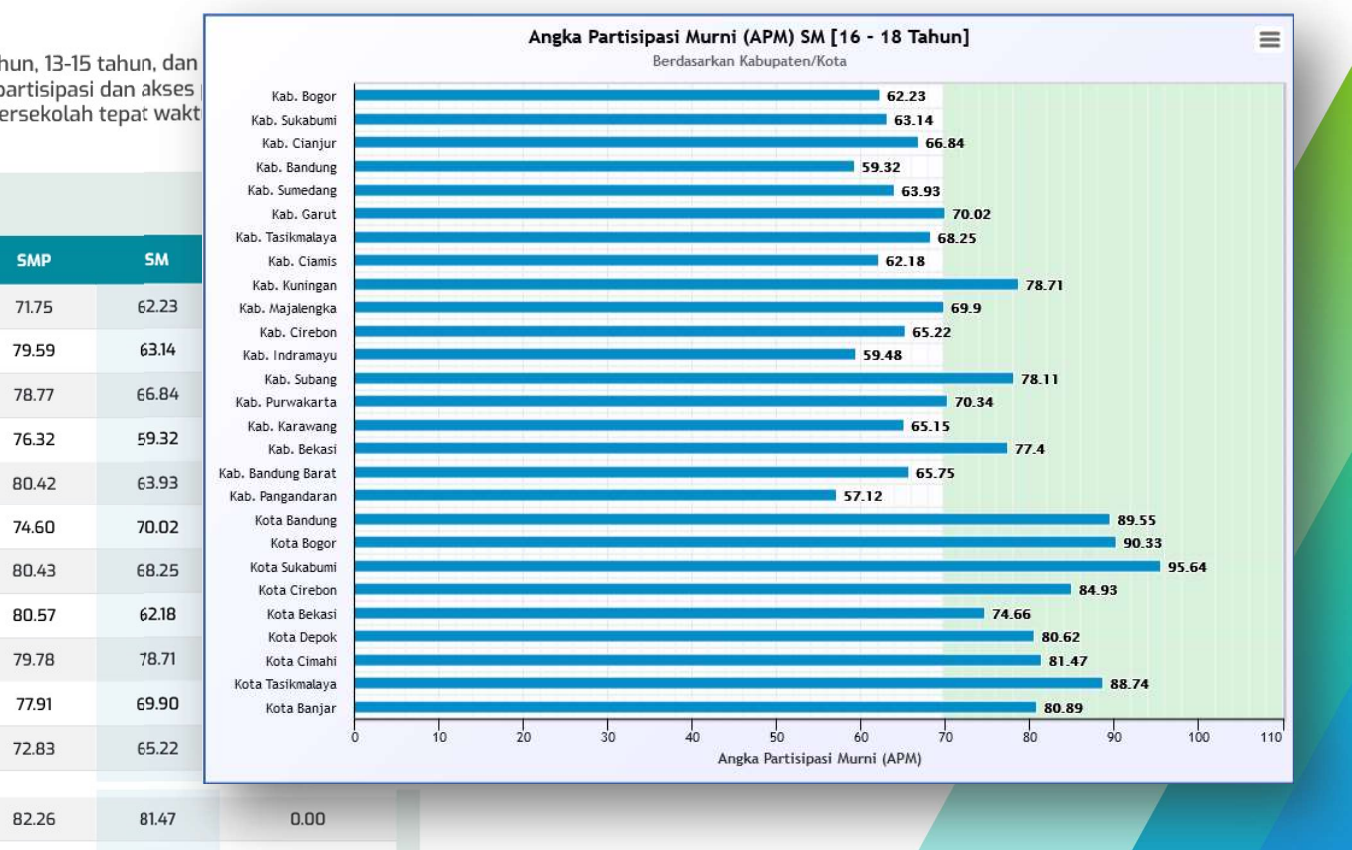

#### Angka Partisipasi Murni (APM)

ngka Partisipasi Murni (APM) yaitu tingkat partisipasi penduduk kelompok umur 7-12 tahun, 13-15 tahun, dan masing jenjang pendidikan SD, SLTP, dan SLTA. Angka partisipasi murni mencerminkan partisipasi dan akses pada jenjang tertentu sesuai kelompok usia pada jenjang tersebut (bersekolah tepat wakt

| 01 Та | bel                 |       |       |               | Kab. Sumeda<br>Kab. Gar            |
|-------|---------------------|-------|-------|---------------|------------------------------------|
| No    | Kabupaten/Kota      | SD    | SMP   | SM            | Kab. Tasikmala<br>Kab. Ciar        |
| 1     | Kab. Bogor          | 99.49 | 71.75 | 62.23         | Kab. Kuning<br>Kab. Majaleng       |
| 2     | Kab. Sukabumi       | 94.08 | 79.59 | 63.14         | Kab. Cirel<br>Kab. Indrama         |
| з     | Kab. Cianjur        | 94.31 | 78.77 | 66.84         | Kab. Subi<br>Kab. Purwaka          |
| 4     | Kab. Bandung        | 95.37 | 76.32 | <u>5</u> 9.32 | Kab. Karawa<br>Kab. Bek            |
| 5     | Kab. Sumedang       | 98.25 | 80.42 | 63.93         | Kab. Bandung Bar<br>Kab. Pangandar |
| 6     | Kab. Garut          | 97.65 | 74.60 | 70.02         | Kota Bandu<br>Kota Bos             |
| 7     | Kab. Tasikmalaya    | 97.23 | 80.43 | 68.25         | Kota Sukabu<br>Kota Ciret          |
| 8     | Kab. Ciamis         | 95.36 | 80.57 | 62.18         | Kota Bek                           |
| 9     | Kab. Kuningan       | 99.29 | 79.78 | 78.71         | Kota Dep<br>Kota Cimi              |
| 10    | Kab. Majalengka     | 99.76 | 77.91 | 69.90         | Kota Tasikmala<br>Kota Banj        |
| 11    | Kab. Cirebon        | 96.04 | 72.83 | 65.22         |                                    |
| 25    | Kota Cimahi         | 95.05 | 82.26 | 81.47         | 0.00                               |
| 26    | Kota Tasikmalaya    | 92.67 | 83.98 | 88.74         | 0.00                               |
| 27    | Kota Banjar         | 94.58 | 77.31 | 80.89         | 0.00                               |
|       | Provinsi Jawa Barat | 96.75 | 76.73 | 69.70         | 0.00                               |
|       | Nasional            | 92.57 | 75.60 | 68.68         | 0.00                               |

| Tahun | dapat |
|-------|-------|
| diga  | anti  |

 
 Angka Partisipasi Murni

 ANGKA PARTISIPASI MURNI (APM) SD (7 - 12 TAHUN)
 96.75

 ANGKA PARTISIPASI MURNI (APM) SMP (13 - 15 TAHUN)
 76.73

 ANGKA PARTISIPASI MURNI (APM) SM (16 - 18 TAHUN)
 69.70

 ANGKA PARTISIPASI MURNI (APM) DISABILITAS [4 - 18 TAHUN)
 0.00

Submit

CATATAN:

Tahun :

2020

## Submenu 'Indikator Mikro'

- Pada submenu indikator mikro, terdapat beberapa indikator yang bersumber pada data Dapodik.
- Data yang disajikan berdasarkan Publis Data dengan periodik mingguan.

- Rasio Siswa per Sekolah (Sw/Sk)
- · Rasio Siswa per Rombongan Belajar (Sw/Rb)
- · Rasio Siswa per Ruang Kelas (Sw/Rkls)
- Rasio Ruang Kelas per Rombongan Belajar (Rkls/Rb)
- · Rasio Siswa per Guru (Sw/Gr)

### **Contoh: Rasio Siswa per Sekolah**

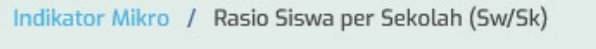

Rasio Siswa per Sekolah (Sw/Sk) : 25-04-2022

#### Rasio Siswa per Sekolah (Sw/Sk) Jenjang Pendidikan

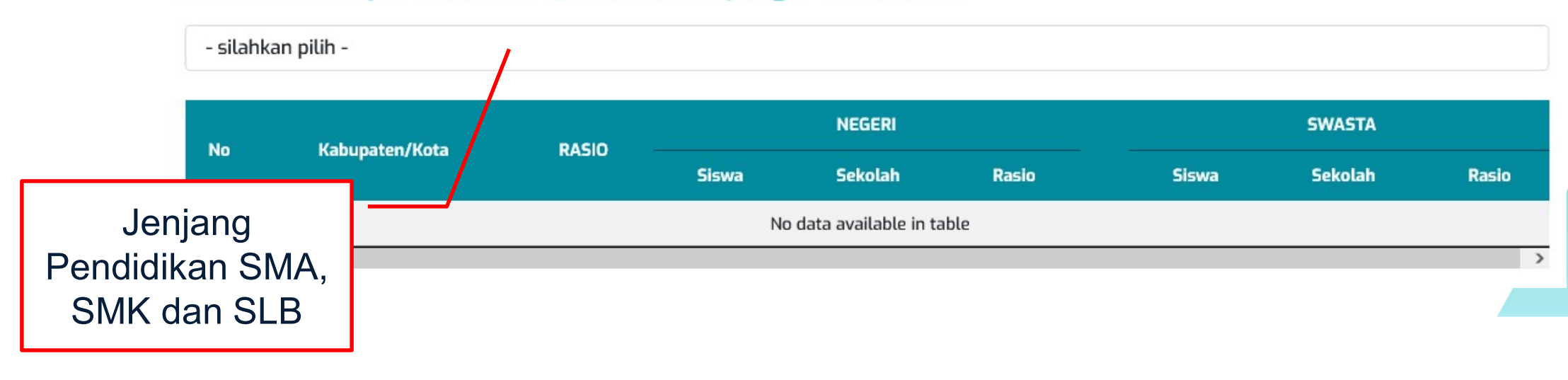

Periode Publis Data

## Contoh: Rasio Siswa per Sekolah

#### Rasio Siswa per Sekolah (Sw/Sk) Jenjang Pendidikan SMA

Sekolah Menengah Atas (SMA)

| No | Vahunatan (Vata    | PACIO |         | NEGERI  |       | Rasio Siswa per Sekolah (Sw/Sk) Jenjang Pendidikan SMA<br>Periode Data 25-04-2022                                                                                                    |
|----|--------------------|-------|---------|---------|-------|----------------------------------------------------------------------------------------------------|
| NO | Kabupatèn/Kota     | RASIO | Siswa   | Sekolah | Rasio |                                                                                                    |
| 1  | Kab. Bandung       | 518   | 23,504  | 19      | 1,237 |                                                                                                    |
| 2  | Kab. Bandung Barat | 477   | 17,839  | 17      | 1,049 |                                                                                                    |
| З  | Kab. Bekasi        | 438   | 41,937  | 44      | 953   |                                                                                                    |
|    |                    |       |         |         |       |                                                                                                    |
| 23 | Kota Cimahi        | 593   | 7,450   | 6       | 1,242 |                                                                                                    |
| 24 | Kota Cirebon       | 460   | 9,995   | 9       | 1,111 | andure a base based and i card card card card card card card and a server and a server and a s |
| 25 | Kota Depok         | 398   | 15,110  | 16      | 944   | 430. 2 2 2 2 2 2 2 2 2 2 2 2 2 2 2 2 2 2 2                                                                                                    |
| 26 | Kota Sukabumi      | 423   | 6,293   | 5       | 1,259 | ts, t                                                                                                    |
| 27 | Kota Tasikmalaya   | 575   | 11,779  | 10      | 1,178 | 3,759 17 221                                                                                                    |
|    | Jawa Barat         | 444   | 481,321 | 513     | 938   | 272,242 1,183 230                                                                                                    |
| <  |                    |       |         |         |       | >                                                                                                    |

## Contoh: Rasio Siswa per Rombongan Belajar

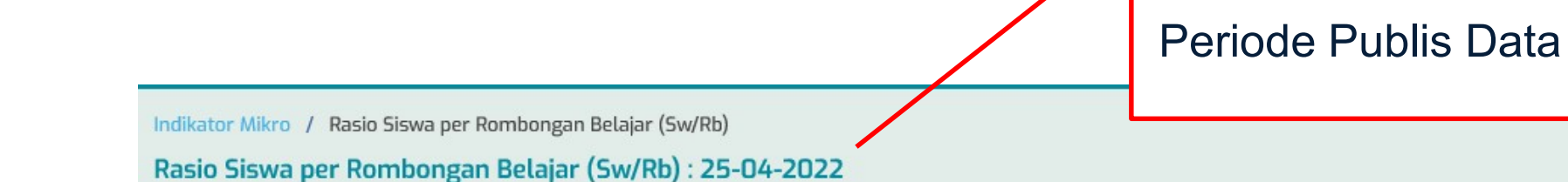

#### Rasio Siswa per Rombongan Belajar (Sw/Rb) Jenjang Pendidikan -

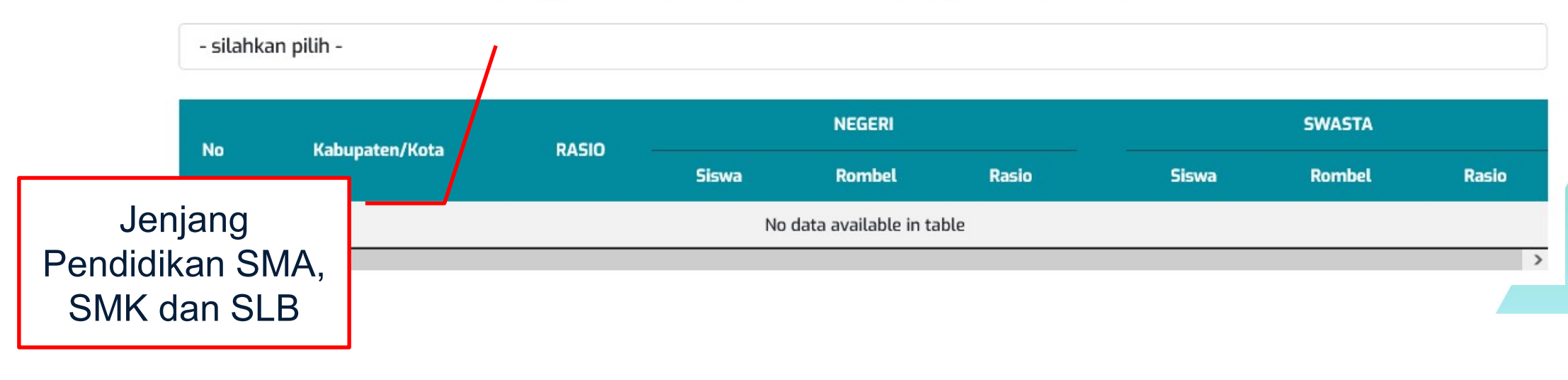

# Contoh: Rasio Siswa per Rombongan Belajar

#### Rasio Siswa per Rombongan Belajar (Sw/Rb) Jenjang Pendidikan SMA

Sekolah Menengah Atas (SMA)

|    |                    |       |         |        |       | Rasio Siswa per Rombongan Belajar (Sw/Rb) Jenjang Pendidikan SMA                                                                                                    |
|----|--------------------|-------|---------|--------|-------|----------------------------------------------------------------------------------------------------|
| No | Kabupatèn Keta     | BACIO |         | NEGERI |       | 40                                                                                                    |
| NU | Kabupatèn/Kota     | RASIO | Siswa   | Rombel | Rasio |                                                                                                    |
| 1  | Kab. Bandung       | 33    | 23,504  | 672    | 35    |                                                                                                    |
| 2  | Kab. Bandung Barat | 33    | 17,839  | 518    | 34    |                                                                                                    |
| З  | Kab. Bekasi        | 32    | 41,937  | 1,197  | 35    | 7 10-                                                                                                    |
| 23 | Kota Cimahi        | 33    | 7,450   | 213    | 35    |                                                                                                    |
| 24 | Kota Cirebon       | 31    | 9,995   | 287    | 35    | the during the set of the set of |
| 25 | Kota Depok         | 31    | 15,110  | 425    | 36    | *20.<br>+30. Party frage frage                                                                                                    |
| 26 | Kota Sukabumi      | 30    | 6,293   | 176    | 36    | t.                                                                                                    |
| 27 | Kota Tasikmalaya   | 32    | 11,779  | 340    | 35    | 3,759 143 26                                                                                                    |
|    | Jawa Barat         | 32    | 481,321 | 14,098 | 34    | 272,242 9,663 28                                                                                                    |
| <  |                    |       |         |        |       | >                                                                                                    |

## Submenu 'Statistik'

- Pada submenu Statistik, terdapat table-table statistik yang bersumber pada data Dapodik.
- Data yang disajikan berdasarkan Publis Data dengan periodik mingguan.

- · Gambaran Umum
- Sarana Prasarana (Sarpras) 🗸
- · Satuan Pendidikan (Sekolah)
- Peserta Didik (Siswa)
- Tenaga Pendidik (Guru)
- Tenaga Kependidikan (Tendik)
- · Rombongan Belajar (Rombel)

- Ruang Kelas
- · Laboratorium Komputer
- Laboratorium IPA
- Laboratorium Bahasa
- Perpustakaan
- Ruang Kepala Sekolah
- Ruang Guru
- Ruang Tata Usaha
- Toilet Guru Laki-laki
- Toilet Guru Perempuan
- Toilet Siswa Laki-laki
- Toilet Siswa Perempuan

### **Contoh: Gambaran Umum**

- Gambaran umum merupakan rekapitulasi data yang bersumber pada *publikasi.data.kemdikbud.go.id*
- Data disajikan per jenjang meliputi: SD, SMP, SMA, SMK dan SLB.

#### Gambaran Umum Jenjang SD, SMP, SMA, SMK, dan SLB

Merupakan rangkuman data yang bersumber dari publikasi.data.kemdikbud.go.id

#### GAMBARAN UMUM SEKOLAH MENENGAH KEJURUAN (SMK) PROVINSI JAWA BARAT

| MADIADEL                                  |         | 2016/2017 |         |         | 2017/2018 |           |         | 2018/2019 |           |         | 2019/2020 |           | 2020/2021 |         |           |
|-------------------------------------------|---------|-----------|---------|---------|-----------|-----------|---------|-----------|-----------|---------|-----------|-----------|-----------|---------|-----------|
| VAKIABEL                                  | NEGERI  | SWASTA    | N+S     | NEGERI  | SWASTA    | N+S       | NEGERI  | SWASTA    | N+S       | NEGERI  | SWASTA    | N+S       | NEGERI    | SWASTA  | N+S       |
| SEKOLAH                                   | 275     | 2,430     | 2,705   | 280     | 2,566     | 2,846     | 285     | 2,625     | 2,910     | 287     | 2,656     | 2,943     | 288       | 2,610   | 2,898     |
| SISWA                                     | 267,877 | 722,185   | 990,062 | 281,112 | 769,910   | 1,051,022 | 299,851 | 782,761   | 1,082,612 | 304,467 | 831,200   | 1,135,667 | 314,087   | 821,218 | 1,135,305 |
| MENGULANG                                 | 474     | 643       | 1,117   | 379     | 1,271     | 1,650     | 429     | 2,262     | 2,691     | 480     | 2,960     | 3,440     | 257       | 1,944   | 2,201     |
| PUTUS SEKOLAH                             | 2,910   | 13,042    | 15,952  | 2,338   | 15,153    | 17,491    | 3,213   | 21,360    | 24,573    | 362     | 3,792     | 4,154     | 689       | 970     | 1,659     |
| GURU & KEPALA SEKOLAH                     | 12,366  | 30,618    | 42,984  | 14,205  | 34,308    | 48,513    | 14,486  | 36,992    | 51,478    | 14,716  | 38,358    | 53,074    | 15,630    | 43,888  | 59,518    |
| TENAGA KEPENDIDIKAN                       | 3,110   | 4,460     | 7,570   | 3,875   | 5,048     | 8,923     | 3,980   | 5,456     | 9,436     | 4,279   | 6,307     | 10,586    | 4,591     | 7,104   | 11,695    |
| ROMBONGAN BELAJAR                         | 7,967   | 24,366    | 32,333  | 8,552   | 26,961    | 35,513    | 9,430   | 28,306    | 37,736    | 9,419   | 28,579    | 37,998    | 9,578     | 28,556  | 38,134    |
| RUANG KELAS                               | 6,542   | 20,353    | 26,895  | 7,475   | 24,391    | 31,866    | 7,579   | 25,307    | 32,886    | 8,663   | 30,195    | 38,858    | 9,178     | 31,452  | 40,630    |
| + Rasio Siswa per Rombongan Belajar       | 34      | 30        | 31      | 33      | 29        | 30        | 32      | 28        | 29        | 32      | 29        | 30        | 33        | 29      | 30        |
| + Rasio Siswa per Guru                    | 22      | 24        | 23      | 20      | 22        | 22        | 21      | 21        | 21        | 21      | 22        | 21        | 20        | 19      | 19        |
| + Rasio Siswa per Ruang Kelas             | 41      | 35        | 37      | 38      | 32        | 33        | 40      | 31        | 33        | 35      | 28        | 29        | 34        | 26      | 28        |
| + Rasio Rombongan Belajar per Ruang Kelas | 1       | 1         | 1       | 1       | 1         | 1         | 1       | 1         | 1         | 1       | 1         | 1         | 1         | 1       | 1         |

## Contoh: Jumlah Data Ruang Kelas Berdasarkan Kondisi

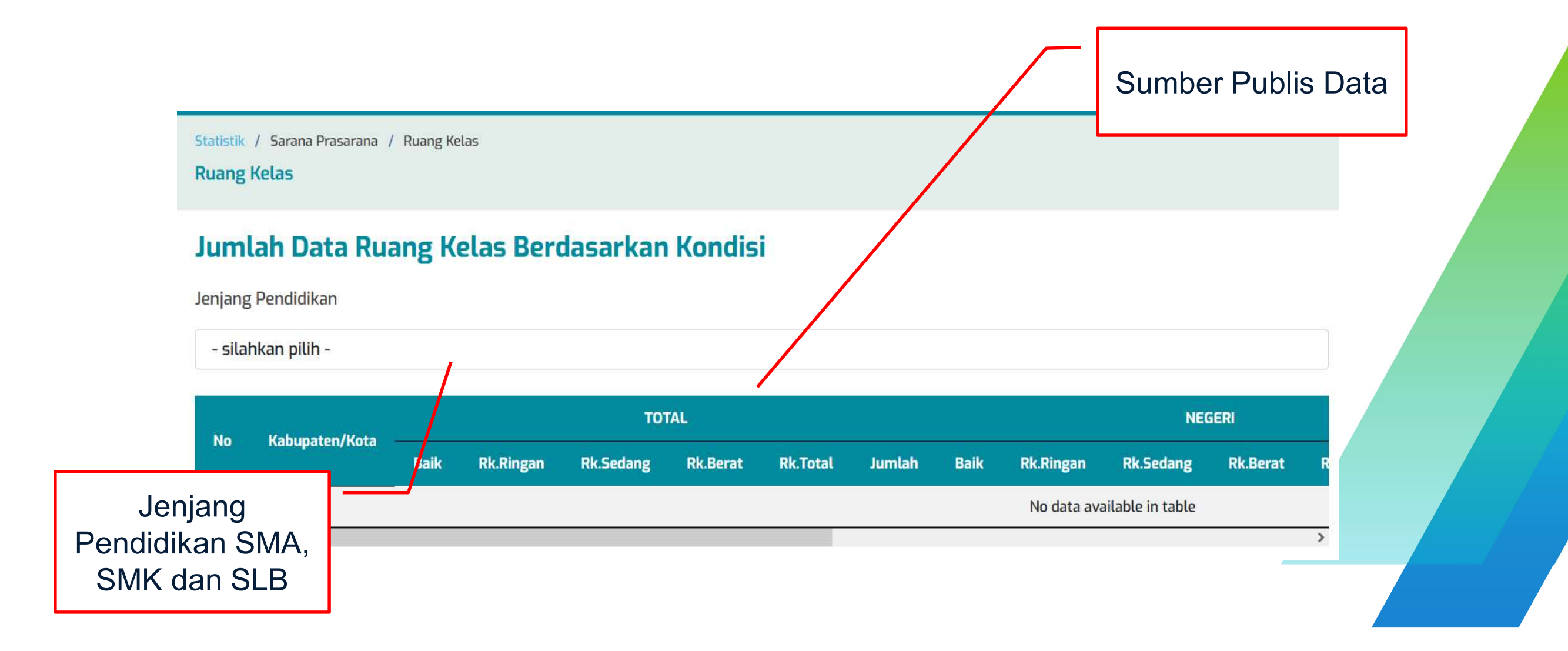

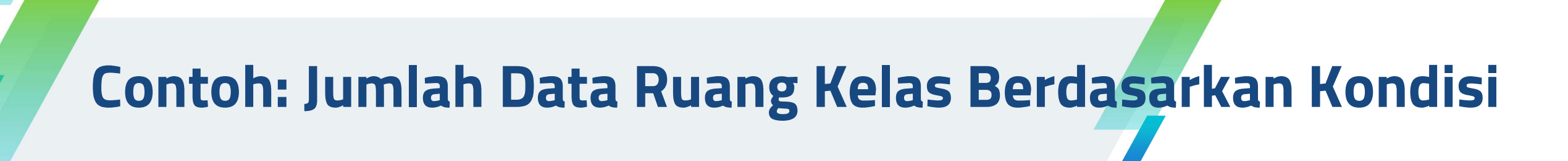

#### Jumlah Data Ruang Kelas Berdasarkan Kondisi

Jenjang Pendidikan

Sekolah Menengah Atas (SMA)

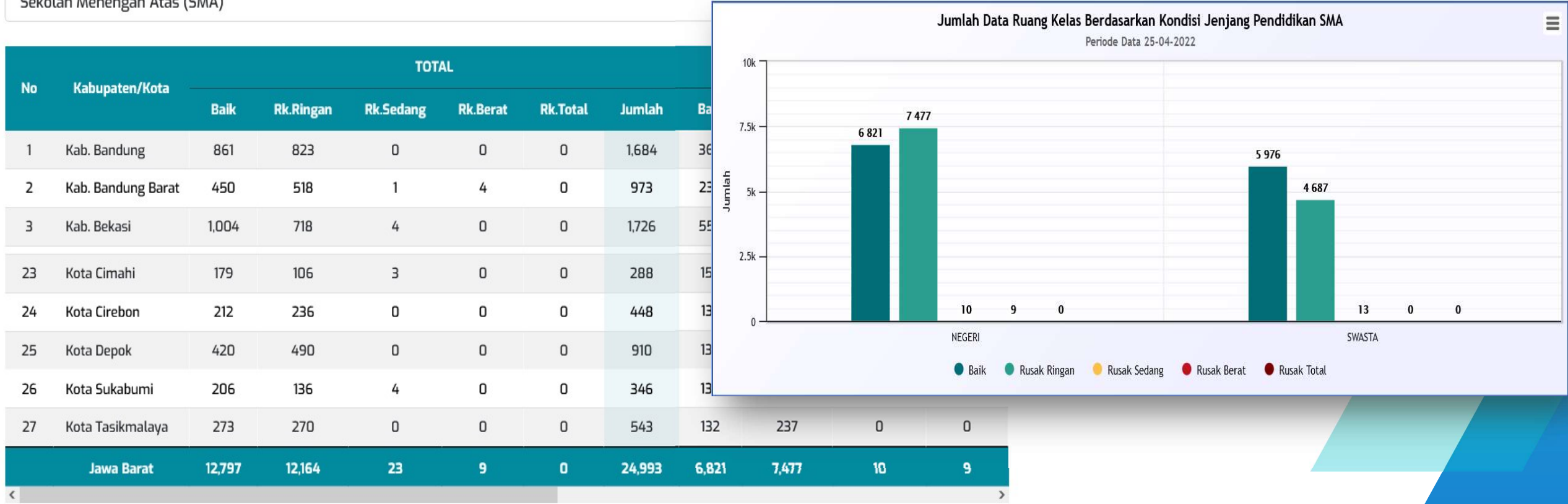

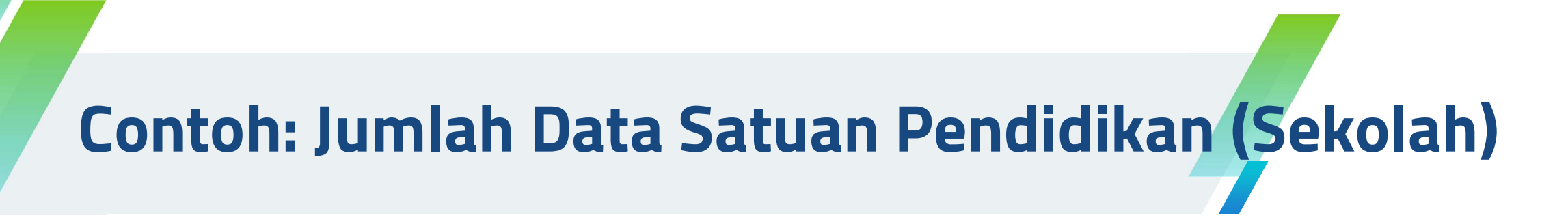

#### Jumlah Data Satuan Pendidikan (Sekolah)

Berdasarkan Jenjang Pendidikan dan Status

|    |                    |        |        |       |     |       |         |     |         | Jenja | ng SMA |          | =            | Jenjang SMK 🛛 🗮  |        | Jenjang SLB       | = |
|----|--------------------|--------|--------|-------|-----|-------|---------|-----|---------|-------|--------|----------|--------------|------------------|--------|-------------------|---|
| No | V-kunsten Wete     |        | TOTAL  |       |     | SMA   |         |     |         |       |        |          |              | Negeri:<br>9.9 % |        | Negeri:<br>12.5 % |   |
| NO | Kabupatèn/Kota     | Negeri | Swasta | Jml   | N   | S     | Sub-Jml | N   |         |       |        | Ne<br>30 | geri:<br>2 % |                  |        |                   |   |
| 1  | Kab. Bandung       | 32     | 259    | 291   | 19  | 91    | 110     | 11  |         |       |        |          |              |                  |        |                   |   |
| 2  | Kab. Bandung Barat | 27     | 152    | 179   | 17  | 44    | 61      | 9   |         |       |        |          |              |                  |        |                   |   |
| З  | Kab. Bekasi        | 60     | 265    | 325   | 44  | 80    | 124     | 15  | Swasta: |       |        |          |              |                  |        |                   |   |
| 23 | Kota Cimahi        | 11     | 37     | 48    | 6   | 10    | 16      | 3   |         |       |        |          |              |                  |        |                   |   |
| 24 | Kota Cirebon       | 12     | 48     | 60    | 9   | 18    | 27      | 2   | 26      | 28    | 1      | 4        | 5            | Swasta: 90.1 %   | 87.5 % |                   |   |
| 25 | Kota Depok         | 21     | 189    | 210   | 16  | 54    | 70      | 4   | 123     | 127   | 1      | 12       | 13           |                  |        |                   |   |
| 26 | Kota Sukabumi      | 10     | 42     | 52    | 5   | 14    | 19      | 4   | 25      | 29    | 1      | 3        | 4            |                  |        |                   |   |
| 27 | Kota Tasikmalaya   | 15     | 69     | 84    | 10  | 17    | 27      | 4   | 47      | 51    | 1      | 5        | 6            |                  |        |                   |   |
|    | Jawa Barat         | 849    | 4,135  | 4,984 | 513 | 1,183 | 1,696   | 288 | 2,615   | 2,903 | 48     | 337      | 385          |                  |        |                   |   |
| <  |                    |        |        |       |     | A.    | 2       |     |         |       |        |          |              | >                |        |                   |   |

## Submenu 'Sebaran Sekolah'

- Pada submenu Sebaran Sekolah, terdapat Peta dan table sebaran sekolah per kecamatan.
- Data yang disajikan berdasarkan Publis Data dengan periodik mingguan.

- Peta Sebaran Sekolah
- Sebaran Sekolah Per Kecamatan

### Peta Sebaran Sekolah

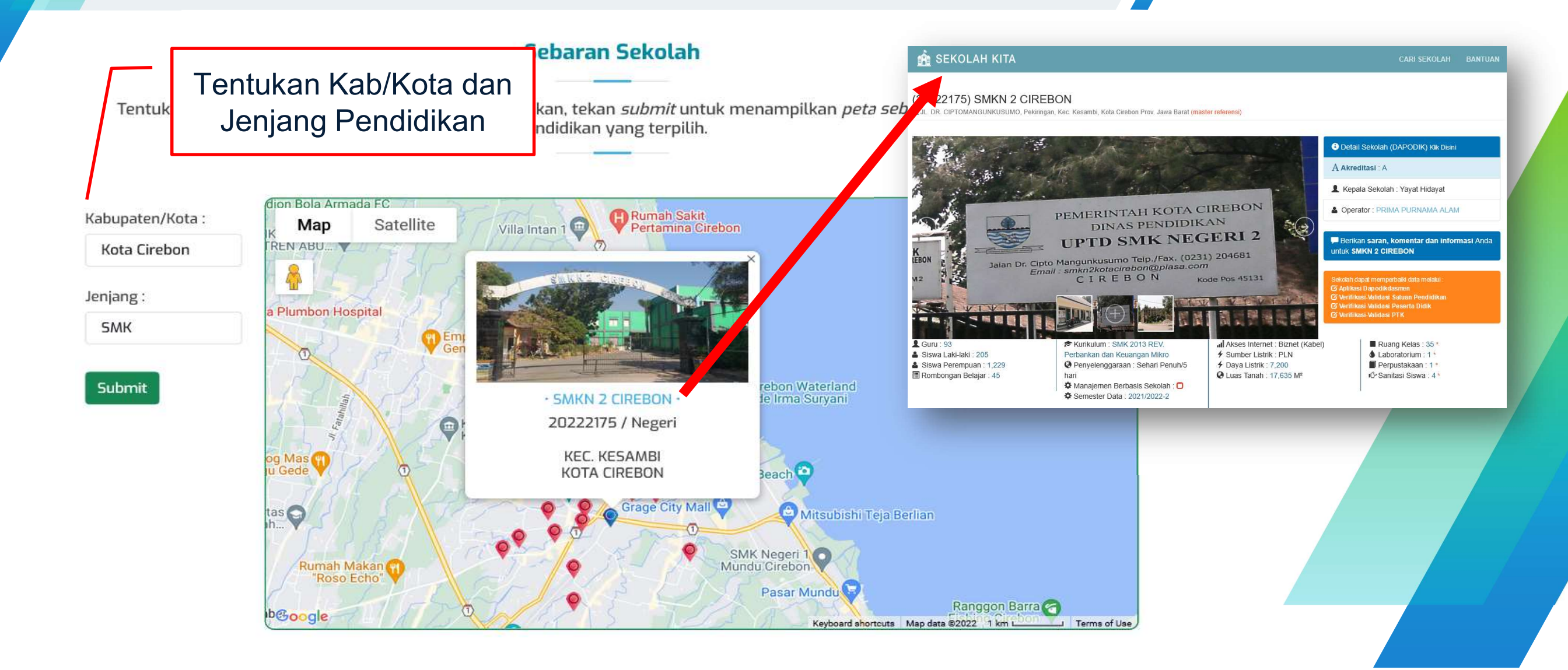

### Sebaran Sekolah per Kecamatan

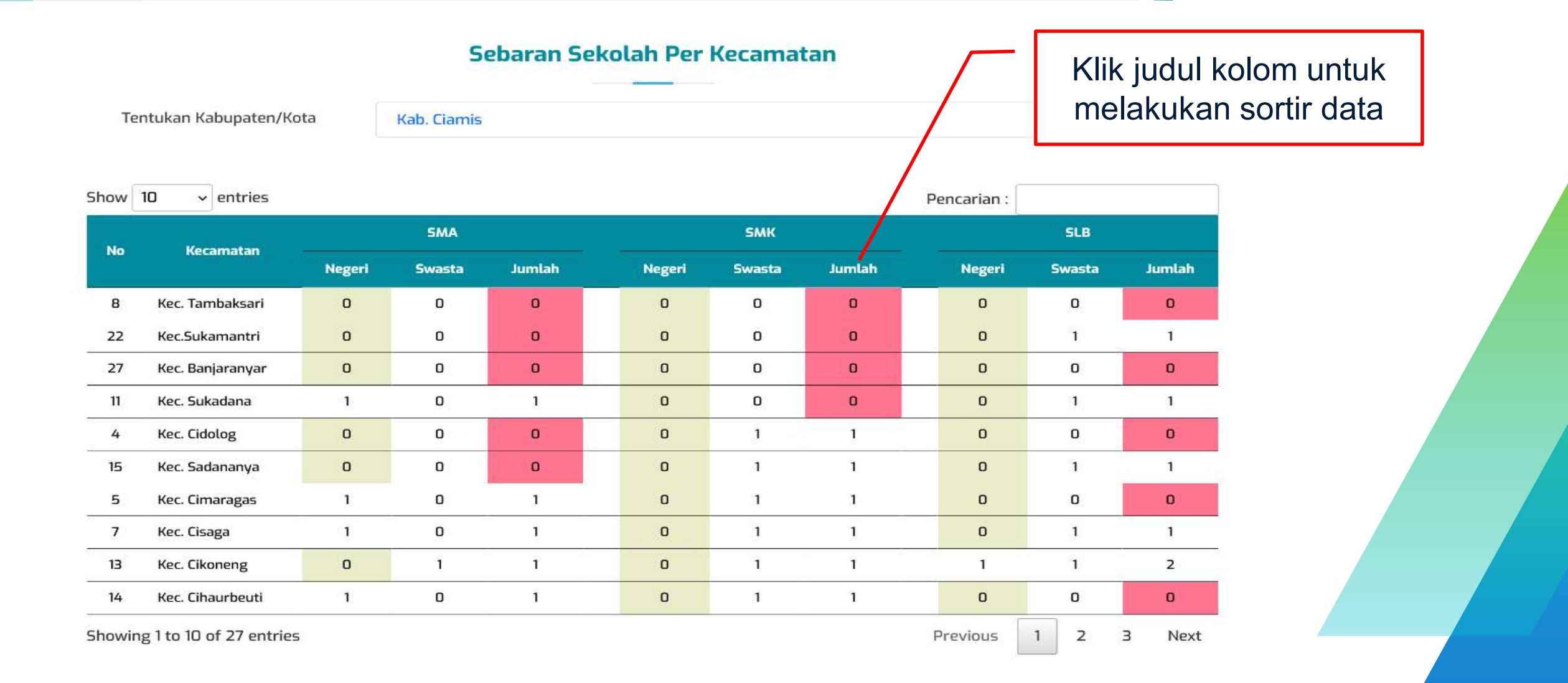

## Sebaran Sekolah per Kecamatan ... kesimpulan umum

#### 01 Sekolah Menengah Atas (SMA)

Jumlah sekolah menurut Status:

- Negeri: 18 Sekolah (54.55%)
- Swasta: 15 Sekolah (45.45%)
- Total: 33 Sekolah

Jumlah Wilayah Kecamatan: 27 Kecamatan:

- · Kecamatan Ada Sekolah Negeri: 15 Kecamatan (55.56%)
- Kecamatan Tidak Ada Sekolah Negeri: 12 Kecamatan (44.44%)

Kecamatan Tidak Ada Sekolah Negeri+Swasta: 7 Kecamatan (25.93%)

#### 02 Sekolah Menengah Kejuruan (SMK)

Jumlah sekolah menurut Status:

- Negeri: **8** Sekolah **(11.76%)**
- Swasta: 60 Sekolah (88.24%)
- Total: **68** Sekolah

#### Jumlah Wilayah Kecamatan: 27 Kecamatan:

- Kecamatan Ada Sekolah Negeri: 7 Kecamatan (25.93%)
- Kecamatan Tidak Ada Sekolah Negeri: 20 Kecamatan (74.07%)

• Kecamatan Tidak Ada Sekolah Negeri+Swasta: 4 Kecamatan (14.81%)

#### 03 Sekolah Luar Biasa (SLB)

- Jumlah sekolah menurut Status:
- Negeri: 2 Sekolah (9.09%)
- Swasta: 20 Sekolah (90.91%)
- Total: 22 Sekolah

#### Jumlah Wilayah Kecamatan: 27 Kecamatan:

- · Kecamatan Ada Sekolah Negeri: 2 Kecamatan (7.41%)
- Kecamatan Tidak Ada Sekolah Negeri: 25 Kecamatan (92.59%)

· Kecamatan Tidak Ada Sekolah Negeri+Swasta: 8 Kecamatan (29.63%)

## Link Lainnya ... Download

#### **Daftar Download**

| No. DAF | TAR D | OWNLO | A D |
|---------|-------|-------|-----|
|---------|-------|-------|-----|

1 Visualisasi Data Kependudukan Kementerian Dalam Negeri - Dukcapil - NASIONAL Per 31 Desember 2021

Sumber: https://gis.dukcapil.kemendagri.go.id/

2 Visualisasi Data Kependudukan Kementerian Dalam Negeri - Dukcapil - Provinsi Jawa Barat Per 31 Desember 2

· Sumber: https://gis.dukcapil.kemendagri.go.id/

- 3 Profil Dinas Pendidikan Provinsi Jawa Barat Tahun 2020-2021
- 4 Profil Dinas Pendidikan Provinsi Jawa Barat Tahun 2019-2020

5 Profil Dinas Pendidikan Provinsi Jawa Barat Tahun 2018-2019

Showing 1 to 5 of 5 entries

Link Lainnya dibagian footer ... klik Download
Profil Dinas Pendidikan Provinsi Jawa Barat ... dapat di download.

| I | Download |  |
|---|----------|--|
| [ | Download |  |
| I | Download |  |
| 1 | Next     |  |
|   |          |  |
|   |          |  |

Previous

## Login-User

- Ada 3 peran pengguna aplikasi:
   Operator Sekolah, Kantor Cabang Dinas, dan Dinas Pendidikan.
- Untuk mendapatkan User-Id dapat menghubungi Subbag
   Perencanaan dan Pelaporan
   Dinas Pendidikan Provinsi Jawa
   Barat.

|                                    | _ |
|------------------------------------|---|
| User Id                            | _ |
| Password                           |   |
| Peran Pengguna<br>Operator Sekolah |   |
| Login                              |   |
|                                    |   |

Login Data Pendidikan Jabar

## Login-User : Operator Sekolah

- Terdapat 3 menu baru: Data Master, Pencarian Data, dan Profile User.
  - · Guru dan Tenaga Kependidikan (GTK)

Home

- Peserta Didik (Siswa)
- · Rombongan Belajar (Rombel)
- · Sarana dan Prasarana (Sarpras)
- Kompetensi Keahlian / Program Studi
- · Data Periodik (Longitudinal)

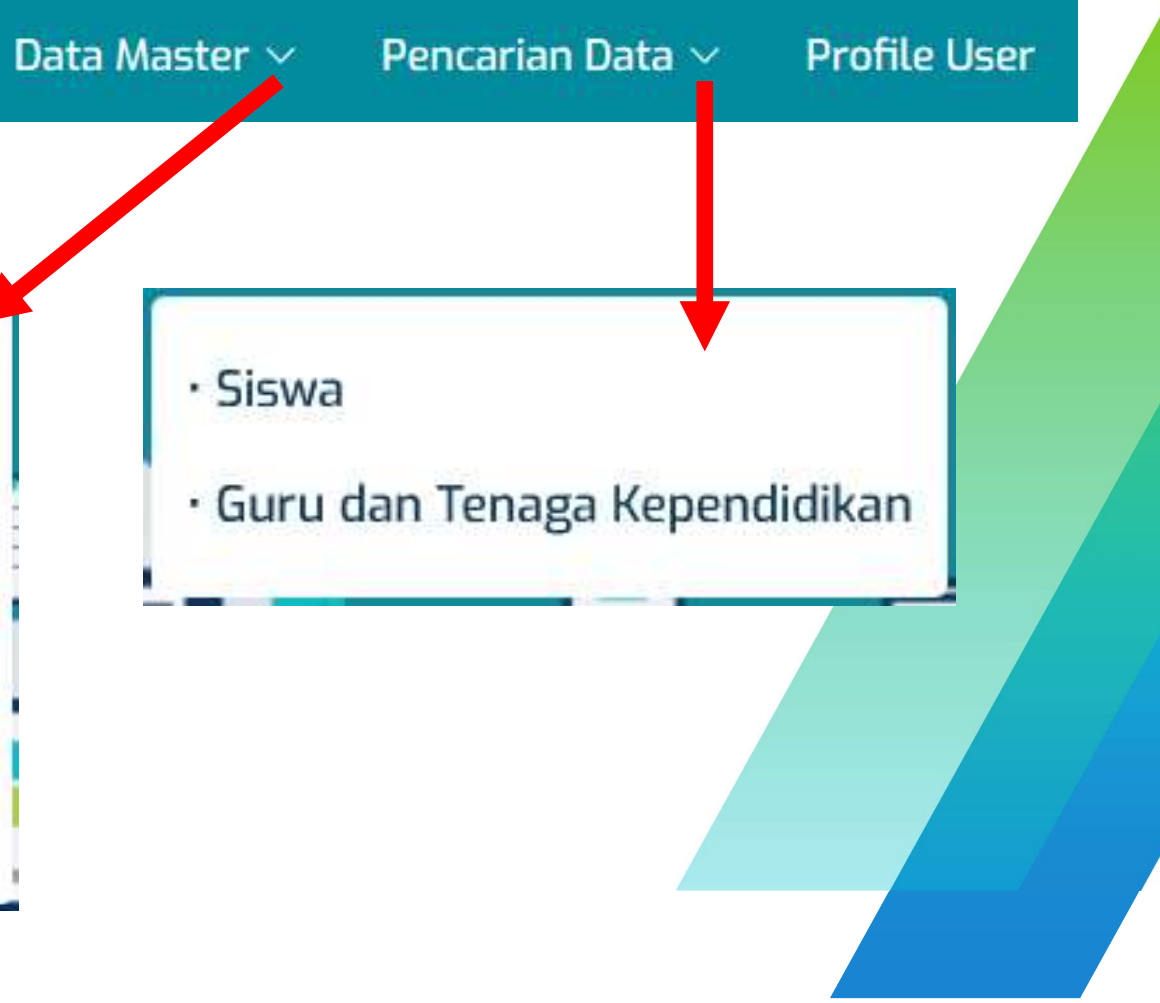

### **Operator Sekolah : Home**

Terlihat data masih kosong, sehingga perlu refresh data pada masing-masing komponen data, sesuai dengan **Semester Aktif**.

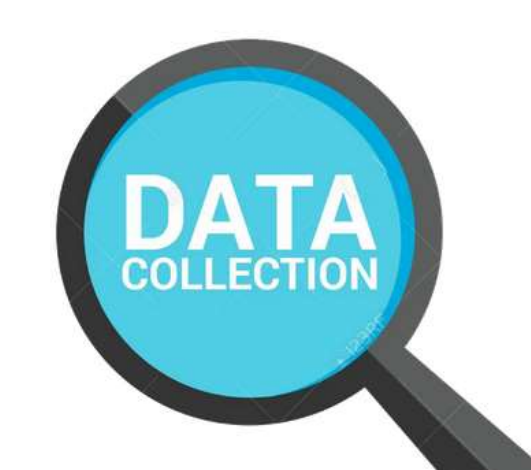

Proses refresh data, cukup dengan men-klik **0 Record**, atau melalui submenu master data sesuai dengan komponen data. Kondisi data Semester-20212 , sbb:

Cek kondisi data Satuar Pendidikan, segera lakukan update data pada menu 'Data Master'.

• GTK Jumlah: O Record • SARFRAS Jumlah: O Record

• SISWA Jumlah: <mark>0 Record</mark>

• PRODI Jumlah: D Record • ROMBEL Jumlah: 0 Record

• PERIODIK Jumlah: 0 Record

## Operator Sekolah : Guru dan Tenaga Kependidikan (GTK)

Data Master / Guru dan Tenaga Kependidikan (GTK)

Guru dan Tenaga Kependidikan (GTK) : SMAN 5 GARUT

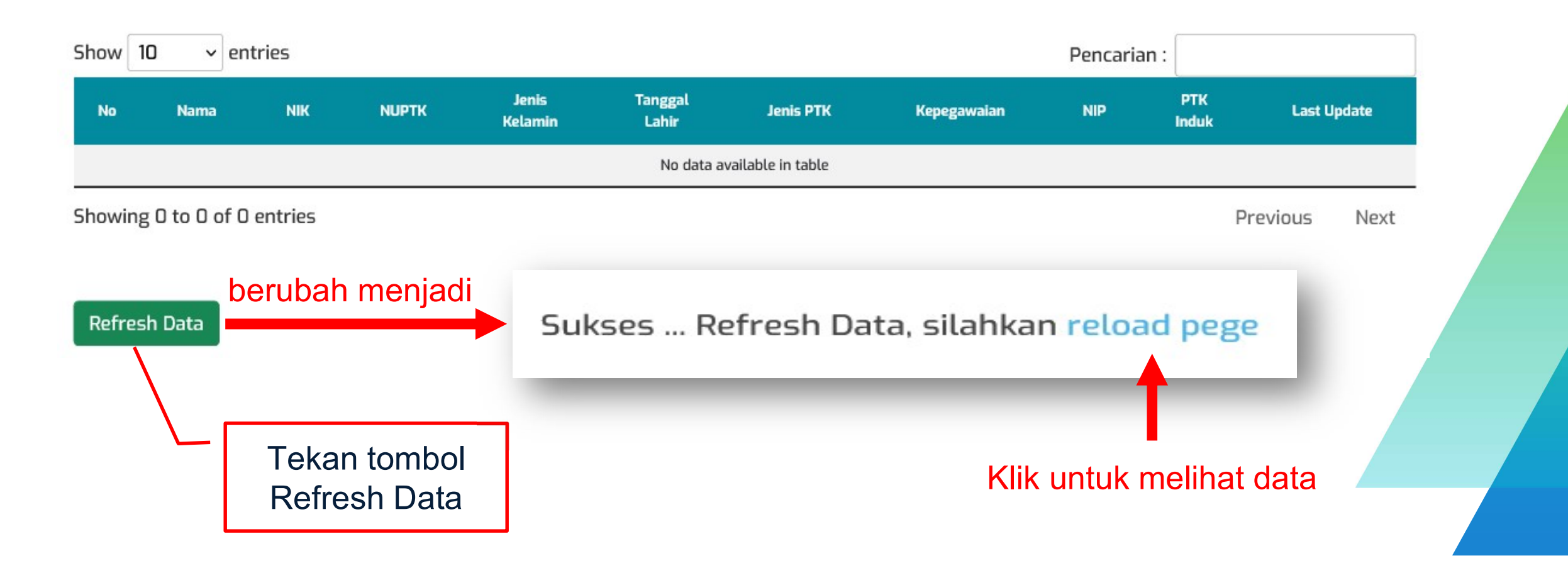

## **Operator Sekolah : Guru dan Tenaga Kependidikan (GTK)**

| ow 10   | ✓ entries          |     |       |                  |                  | F                           | Pencarian :                | Setelah proses<br>refresh data |
|---------|--------------------|-----|-------|------------------|------------------|-----------------------------|----------------------------|--------------------------------|
| No      | Nama               | NIK | NUPTK | Jenis<br>Kelamin | Tanggal<br>Lahir | Jenis PTK                   | Kepegawalan                |                                |
| 1 Aas   | Suherman           | _   |       | L                | 1967-02-23       | Guru Mapel                  | PNS                        |                                |
| 2 Achr  | mad Fauzi 🚽        |     |       | L                | 1991-04-13       | Tenaga Administrasi Sekolah | Tenaga Honor Sekolah       |                                |
| 3 Aci D | Desi Lisnawati     |     |       | Р                | 1994-03-06       | Tenaga Administrasi Sekolah | Tenaga Honor Sekolah       |                                |
| 4 Ade   | Solihin 4          |     |       | L                | 1969-08-15       | Guru Mapel                  | РРРК                       |                                |
| 5 Ai Su | umiati             |     |       | Р                | 1969-09-05       | Guru Mapel                  | Honor Daerah TK.I Provinsi |                                |
| 6 Arur  | m Kinanti          |     |       | Р                | 1981-07-26       | Guru Mapel                  | Honor Daerah TK.I Provinsi |                                |
| 7 Asep  | p Kuswanto Ramdhan |     |       | L                | 1982-07-08       | Guru Mapel                  | РРРК                       |                                |
| 8 Asep  | p Nugraha          |     |       | L                | 1990-12-06       | Guru Mapel                  | Honor Daerah TK.I Provinsi |                                |
| 9 Asep  | p Ramdan           |     |       | L                | 1969-03-19       | Guru Mapel                  | PNS 4                      |                                |
| 10 Asep | p Widarman 🗧       |     |       | L                | 1990-03-27       | Guru Mapel                  | Honor Daerah TK.I Provinsi |                                |

- Terdapat 4 menu baru: Data Pokok, Pencarian Data, Rekap Per Satuan Pendidikan dan Profile User.
- Data yang disajikan berdasarkan *Publis Data* dengan *periodik mingguan*.

- ∃ Data Pokok
- ≡ Pencarian Data
- 🗄 Rekap Per Satuan Pendidikan
- \land Profile User

- · Satuan Pendidikan (SEKOLAH)
- Tenaga Pendidik (GURU)
- · Tenaga Kependidikan (TENDIK)
- Peserta Didik (SISWA)

- Sekolah
- Siswa
- · Guru dan Tenaga Kependidikan

Data Pokok / Satuan Pendidikan (SEKOLAH) Satuan Pendidikan (SEKOLAH)

### Submenu: Data Pokok, Satuan Pendidikan (Sekolah)

#### Jumlah Data Satuan Pendidikan (SEKOLAH)

Berdasarkan Jenjang Pendidikan dan Status

|      | No    | Vahunaton Weta |        | TOTAL  |     |    | SM | A.      |   | SMI | к       | SLB |    |         |  |
|------|-------|----------------|--------|--------|-----|----|----|---------|---|-----|---------|-----|----|---------|--|
| Klik | disin | Kabupaten/Kuta | Negeri | Swasta | Jml | N  | S  | Sub-Jml | N | S   | Sub-Jml | N   | S  | Sub-Jml |  |
|      |       | Bogor          | 16     | 152    | 168 | 10 | 44 | 54      | 5 | 98  | 103     | 1   | 10 | 11      |  |
|      | 2     | Kota Depok     | 21     | 189    | 210 | 16 | 54 | 70      | 4 | 123 | 127     | 1   | 12 | 13      |  |
|      |       | Jawa Barat     | 37     | 341    | 378 | 26 | 98 | 124     | 9 | 221 | 230     | 2   | 22 | 24      |  |
|      | <     |                |        |        |     |    |    |         |   |     |         |     |    | >       |  |

Data Pokok / Satuan Pendidikan (SEKOLAH) / Kota Bogor Satuan Pendidikan (SEKOLAH)

#### Jumlah Data Satuan Pendidikan (SEKOLAH)

Berdasarkan Jenjang Pendidikan dan Status : Kota Bogor

### Submenu: Data Pokok, Satuan Pendidikan (Sekolah)

| No     | Kabupaten /Keta    |        | TOTAL  |     |        | SM | 4       |   | SM | к       | 2 | SL | В       |
|--------|--------------------|--------|--------|-----|--------|----|---------|---|----|---------|---|----|---------|
| disini | Kabupatèn/Kota     | Negeri | Swasta | Jml | N      | S  | Sub-Jml | N | S  | Sub-Jml | N | S  | Sub-Jml |
| -      | ata Bogor Barat    | 2      | 33     | 35  | 2      | 8  | 10      | 0 | 22 | 22      | 0 | з  | з       |
| 2      | Kota Bogor Selatan | з      | 29     | 32  | 1      | 9  | 10      | 1 | 18 | 19      | 1 | 2  | з       |
| з      | Kota Bogor Tengah  | з      | 23     | 26  | 2      | 8  | 10      | 1 | 13 | 14      | 0 | 2  | 2       |
| 4      | Kota Bogor Timur   | 2      | 18     | 20  | 1      | 7  | 8       | 1 | 11 | 12      | 0 | 0  | 0       |
| 5      | Kota Bogor Utara   | з      | 26     | 29  | 2      | 6  | 8       | 1 | 17 | 18      | 0 | з  | з       |
| 6      | Tanah Sareal       | з      | 23     | 26  | 2      | 6  | 8       | 1 | 17 | 18      | O | 0  | 0       |
|        | Jawa Barat         | 16     | 152    | 168 | 10     | 44 | 54      | 5 | 98 | 103     | 1 | 10 | 11      |
| 1      |                    | 10     | 20 C   |     | 10.000 |    | 2       |   |    |         | 1 | e  |         |

Data Pokok / Kota Bogor / Kota Bogor Barat Satuan Pendidikan (Sekolah)

#### Daftar Data Satuan Pendidikan (Sekolah)

Berdasarkan Kota Bogor / Kota Bogor Barat

Show 10 ~ entries

### Submenu: Data Pokok, Satuan Pendidikan (Sekolah)

| NO    | Nama Satuan Penuluikan     | intra-intr | Bentuk Pendidikan                                                                                                    | Status                                                                                                    |                                                                     |                              |            |         |
|-------|----------------------------|------------|----------------------------------------------------------------------------------------------------|----------------------------------------------------------------------------------------------------|---------------------------------------------------------------------|------------------------------|------------|---------|
| 1     | SLB-B TUNAS KASIH 2        | 20238478   | SLB                                                                                                    | Swasta                                                                                                    | Jl. KH.Abdullah Bin Nu                                              | h No. 16 Yasmin              | Semplak    | Ke      |
| 2     | SLB-C TUNAS KASIH 2        | 20238479   | C1 D                                                                                                    | Curacta                                                                                                    | II VU Abdullah Dia Nu                                               | h No. 16 Yasmin Semplak Bogo | or Semplak | Ke      |
| з     | SLB ABCD SEJAHTERA         | 20220541   |                                                                                                    |                                                                                                    |                                                                     | REFERENSI 1                  | Loji       | Kt      |
| 4     | SMAIT INSANTAMA PLUS       | 60726806   | Profil Satuan Pendidikan / Lembaga                                                                                                    |                                                                                                    |                                                                     |                              | Gunungbat  | tu Ko   |
| 5     | SMAN 10 BOGOR              | 2 20341    | Identitas Satuan Pendidikan / Lembaga Dokumen                                                                                                    | dan Perijinan 🚽 Sarana Prasarana                                                                                                    | Kontak Gallery Foto Map Histori Data                                | Sektor VI                    | Curugmek   | ar Ko   |
| 6     | SMAN 5 BOGOR               | 20238517   | SILB-B T<br>SIN : 202384                                                                                                    | UNAS KASIH 2<br>78                                                                                                    |                                                                     |                              | Menteng    | Кс      |
| 7     | SMAS AL AZHAR PLUS         | 20220546   | Kode Pos : 16114<br>Desa/Kelurahan : Semplal                                                                                                    | Alamat     : J. KH. Abdulian Bin Nun No. 16 Tasmin       Kode Pos     : 16114       Desa/Kelurahan     : Semplak       Kecamatan/Kota (LN)     : Kec. Kota Bogor Barat       KabKota/Negara (LN)     : Kota Bogor       Propie/(Ungra (LN))     : Kota Bogor |                                                                     | or Barat                     | Sindangba  | rang Ko |
| 8     | SMAS BHAKTI INSAN PERSADA  | 20270922   | Kecamatan/Kota (LN) : Kec. Kol<br>KabKota/Negara (LN) : Kota Bo<br>Propinsi/Luar Negeri (LN) : Prov. Ja                                                         |                                                                                                    |                                                                     |                              | Margajaya  | K       |
| 9     | SMAS BINA BANGSA SEJAHTERA | 20220352   | Status Sekolah : SWASTA<br>Waktu Penyelenggaraan : Sehari F                                                                                                    | Sekolah : SWASTA<br>Penyelenggaraan : Sehari Penuh/5 hari                                                                                                    | uh/5 hari Link Terkait Master Referensi<br>1. Peserta Didk          |                              | Margajaya  | Kt      |
| 10    | SMAS INSAN KAMIL           | 20220327   | Jenjang Pendidikan : SLB                                                                                                    |                                                                                                    | 2. Pendidik dan Tenaga Kependidika                                  | RBARAT                       | Pasirjaya  | Kc      |
| Showi | ng 1 to 10 of 35 entries   |            | Unit Layanan Terpadu Kemdikbud<br>• Gedung C Lartai 1 Kompleks Kemdikbud Seni<br>• Call center: 177 • Telp: 021 5703303<br>• Fax: 021 5733125 • SMS: 0811976929 | ayan Jakarta, 10270                                                                                                    | HelpDesk KEMENAG<br>• Telp: 021-34833235                            | vious 1 2                    | з 4        | Next    |
|       |                            |            | * Email : pengaduan@kem dikbud.go.id<br>Pusi                                                                                                    | at Data Dan Teknologi Informasi Kem<br>JI. RE. Martadinata KM. 15.5 Cipul                                                                                                    | enterian Pendidikan dan Kebudayaan<br>at. Tangerang Selatan, 15411, |                              |            |         |

| Pencarian Data Sekolah                                               | Submenu: Pencarian Data, Sekolah                                                                 |
|----------------------------------------------------------------------|--------------------------------------------------------------------------------------------------|
| Kategori Data :<br>Nomor Pokok Sekolah Nasional (NPSN)<br>Pencarian: | <ul> <li>Masukkan Nama atau<br/>NPSN yang akan dicari</li> <li>Tekan tombol Pencarian</li> </ul> |
| Masukkan Nama atau NPSN Pencarian                                    | mulai pencarian data                                                                             |

## Login-User : Kantor Cabang Dinas ... hasil pencarian (1)

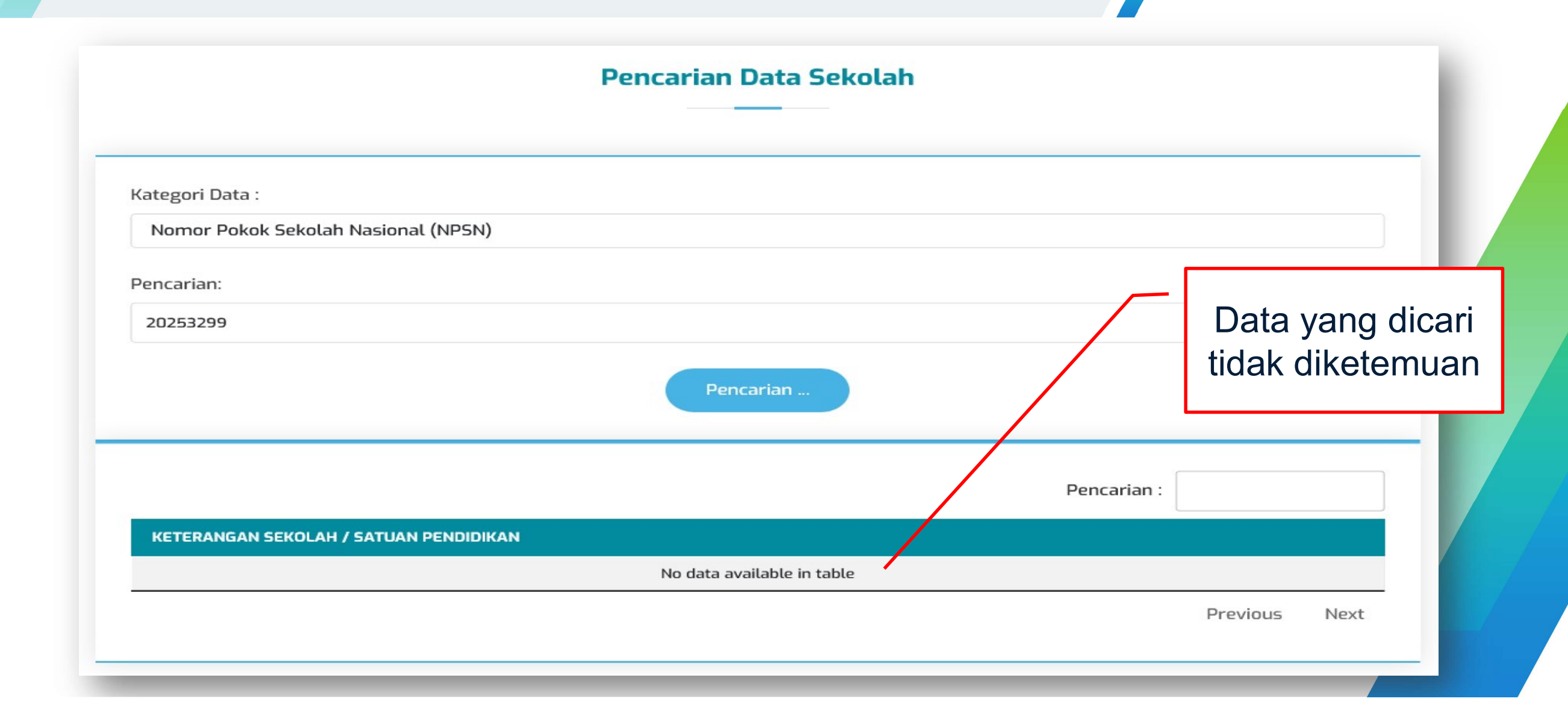

## Login-User : Kantor Cabang Dinas ... hasil pencarian (2)

|                                                                                     |                                                                                                    | Pencarian :           |                |
|-------------------------------------------------------------------------------------|----------------------------------------------------------------------------------------------------|-----------------------|----------------|
| KETERANGAN SEKOLAH / SATUAN PEN                                                     | Identitias Satura Pendidikar / Lembaga         Dokumen dan Perijinan         Sarana Prasarana         Kontak         Gallery Frito         Map         Histori Data           Narma         :         SMAN 4 BOGOR         NPSN         :         20220334         Alarmat         :         JL. DREDED V N0.36         Kode Pos         :         16132 |                       |                |
| Nama Sekolah : SMAN 4 BOGOR<br>NPSN : 20220334                                      | Desa/Kelurahan : Empang<br>Geamatan/Kota (LN) : Kec. Kota Bogor<br>Propins/Luar Negeri (LN) : Prov. Jawa Barat<br>Status Sekolah : NEGERI Likk Terkait Master Keferensi<br>Waktu Penyelenggaraan : Sehari Penuh/5 hari 1. Peserta Dikk<br>Jenjang Pendidikan : SMA 2. Pendak dan Tenaga Kependidikan                                                     | ► Daftar-GTK          |                |
| Status : Negeri                                                                     | Unit Layanan Terpadu Kemdikbud         HeipDesk KEMENAG           • Georg C Lanta I Kempilas Kemdikbud Senyan Jakarta 10270         • Tep : 021-34833235           • cal otherit : 70 - Tap : 021 5780383         • Tep : 021-34833235           • Fax : 021 5733125         • 505:001 1976929                                                           | ► Daftar-PD           |                |
| Alamat : JL. DREDED V NO. 6<br>Desa : Empang                                        | * Email: pengabas-@kem@ktoudgo.d<br>Past Data Dart Bota Dart Kontog Informar Kementerian Pendelikan dan Kebudayaan<br>J, RE: Martadinata KM, 155 Gputat, Tangerang Skettan, 15411,                                                                                                    | ► Daftar-Rombel       | Klik untuk     |
| Kecamatan : Kota Bogor Selatan<br>Kabupaten/Kota : Kota Bogor                       |                                                                                                    | ► Daftar-Sarpras      | Detail Data    |
| No.Telp : 8323951<br>NPWP : 00216231140400<br>Beranda Unduran Berta Dar             | LiouKan         Ihwadidikan Anak Usia Dini, Pendidikan Dasar dan Pendidikan Menengah         dikar, Kebudayaan, Riset dan Teknologi         akaik*       Progres Data +         Bentuan +       Login +                                                                                                    | ► Daftar-Prodi        |                |
| Tmt. Akreditasi : 2018-12<br>Akreditasi : A<br>Nama Kepala Sekolah : Dt SMAN 4 BOGO | nt / Kota Boger / Kec. Kota Boger Belatan / EMAN 4 BOCOR                                                                                                    | ► Daftar-longitudinal |                |
| Status Kepala Sekolah : [<br>Nama Operator : ASEP S,                                | Profi      ■ Relapitulasi      Zi Kontak      Identitias Sekolah     Data Pelengkap                                                                                                    |                       |                |
|                                                                                     |                                                                                                    | P                     | revious 1 Next |

## Login-User : Kantor Cabang Dinas ... Daftar GTK

User KCD / Pencarian data

Guru dan Tenaga Kependidikan (GTK) : SMAN 4 BOGOR / 20220334 / Semester-20212

|       |                          | Pencarian |       |                  |                                       |                      |              |                     |
|-------|--------------------------|-----------|-------|------------------|---------------------------------------|----------------------|--------------|---------------------|
| No    | Nama                     | NIK       | NUPTK | Jenis<br>Kelamin | Jenis PTK                             | Kepegawaian          | PTK<br>Induk | Last Update         |
| 1     | Ade Evi Priatnasih       | -         |       | Р                | Tenaga Administrasi Sekolah           | Tenaga Honor Sekolah | Ya           | 2020-11-02 17:46:33 |
| 2     | Ade Rohiyana             |           |       | L                | Guru Mapel                            | PNS                  | Ya           | 2020-11-02 17:46:33 |
| з     | Ade Yulianti             |           |       | Р                | Guru Mapel                            | PNS                  | Ya           | 2020-11-02 17:46:33 |
| 4     | Agus Jayadi              |           |       | L                | Pesuruh/Office Boy                    | Tenaga Honor Sekolah | Ya           | 2022-03-08 21:26:47 |
| 5     | Ahmad Kamaludin Nur      | -         |       | L                | Guru Mapel                            | Guru Honor Sekolah   | Ya           | 2022-04-08 13:20:39 |
| 6     | Akep Karnadi             |           |       | L                | Guru Mapel                            | PNS                  | Ya           | 2020-11-02 17:46:33 |
| 7     | Andri Indrawan           |           |       | L                | Pesuruh/Office Boy                    | Tenaga Honor Sekolah | Ya           | 2020-12-19 07:30:08 |
| 8     | Ani Utami                |           |       | Р                | Guru Mapel                            | GTY/PTY              | Tidak        | 2022-02-14 21:29:26 |
| 9     | Anwar Maulana            | -         |       | L                | Petugas Keamanan Tenaga Honor Sekolah |                      | Ya           | 2022-03-08 21:26:47 |
| 10    | Arif Sarifudin           |           |       | L                | Pesuruh/Office Boy                    | Tenaga Honor Sekolah | Ya           | 2022-03-08 21:26:47 |
| Showi | ng 1 to 10 of 68 entries |           |       |                  | Previous                              | 1 2 3 4              | 5            | 6 7 Next            |

## Login-User : Kantor Cabang Dinas ... Peserta Didik (siswa)

User KCD / Pencarian data

Peserta Didik (Siswa) : SMAN 4 BOGOR / 20220334 / Semester-20212

| 1      |                              |                  |     |          |            | Per     | ncarian :       |                     |
|--------|------------------------------|------------------|-----|----------|------------|---------|-----------------|---------------------|
| No     | Nama                         | Jenis<br>Kelamin | NIK | NISN     | Tingkat    | Rombel  | Jenis<br>Rombel | Last Update         |
| 1      | ALDO CLARK TAYANNY PUAS      | L                |     |          | Kelas 10   | X IPS 1 |                 | 2021-08-09 11:31:58 |
| 2      | AMANDA FAZRIANI              | р 🗕              |     | 80<br>80 | Kelas 10   | X IPS 1 |                 | 2021-08-09 11:31:58 |
| 3      | ANDIRA SEPTIANI              | Р 🗕              |     |          | Kelas 10   | X IPS 1 |                 | 2021-10-30 17:43:02 |
| 4      | ARIDHAH IZDIHAR NAILA AMIRAH | p 🗕              |     |          | Kelas 10   | X IPS 1 |                 | 2021-12-22 17:29:16 |
| 5      | BASKORO HARYO PRADONO        | ι –              |     |          | Kelas 10   | X IPS 1 |                 | 2021-08-09 11:31:58 |
| 6      | Chelsea Alexandra            | Р —              |     |          | Kelas 10   | X IPS 1 |                 | 2021-08-09 11:31:58 |
| 7      | CITRA FEBI RIYANTI SUKARMA   | Р —              |     |          | Kelas 10   | X IPS 1 |                 | 2021-12-22 17:29:16 |
| 8      | DARRYL REVIANDRA SAPUTRA     | ι –              |     |          | Kelas 10   | X IPS 1 |                 | 2021-08-22 15:43:04 |
| 9      | Dini Rahmani                 | p 🗕              |     |          | Kelas 10   | X IPS 1 |                 | 2021-08-22 15:43:04 |
| 10     | EKAPUTRA APRILIAN            | ι _              |     |          | Kelas 10   | X IPS 1 |                 | 2021-08-09 11:31:58 |
| Showin | g 1 to 10 of 965 entries     |                  |     |          | Previous 1 | 2 3     | 4 5             | 97 Next             |

## Login-User : Kantor Cabang Dinas ... Rombongan Belajar

User KCD / Pencarian data

Rombongan Belajar (Rombel) : SMAN 4 BOGOR / 20220334 / Semester-20212

| 0 ve  | ntries                    |                                                                                                    |                                                                                                    |                                                                                                    |                                                                                                    | Pencarian :                                                                                                    |                                                                                                    |
|-------|---------------------------|----------------------------------------------------------------------------------------------------|----------------------------------------------------------------------------------------------------|----------------------------------------------------------------------------------------------------|----------------------------------------------------------------------------------------------------|----------------------------------------------------------------------------------------------------|----------------------------------------------------------------------------------------------------|
| Jenis | Tingkat                   | Nama                                                                                                    | Jurusan                                                                                                    | Nama Kurikulum                                                                                                    | Wali                                                                                                    | Ruang                                                                                                    | Last Update                                                                                                    |
| Kelas | Kelas 10                  | X IPS 1                                                                                                    | Ilmu Pengetahuan Sosial                                                                                                    | Kurikulum SMA 2013 IPS                                                                                                    | Ade Yulianti                                                                                                    | B.02.01                                                                                                    | 2022-01-24 08:37:10                                                                                                    |
| Kelas | Kelas 10                  | X IPS 2                                                                                                    | Ilmu Pengetahuan Sosial                                                                                                    | Kurikulum SMA 2013 IPS                                                                                                    | Yayat Mulyati                                                                                                    | B.02.02                                                                                                    | 2022-01-24 08:37:09                                                                                                    |
| Kelas | Kelas 10                  | X IPS 3                                                                                                    | Ilmu Pengetahuan Sosial                                                                                                    | Kurikulum SMA 2013 IPS                                                                                                    | Akep Karnadi                                                                                                    | B.02.03                                                                                                    | 2022-01-24 08:37:10                                                                                                    |
| Kelas | Kelas 10                  | X MIPA 1                                                                                                    | MIPA                                                                                                    | Kurikulum SMA 2013 MIPA                                                                                                    | Neneng Tuti Yuniarti                                                                                                    | D.01.01                                                                                                    | 2022-01-24 08:37:09                                                                                                    |
| Kelas | Kelas 10                  | X MIPA 2                                                                                                    | MIPA                                                                                                    | Kurikulum SMA 2013 MIPA                                                                                                    | Rr. Indra Riaty                                                                                                    | C.01.02                                                                                                    | 2022-01-24 08:37:10                                                                                                    |
| Kelas | Kelas 10                  | X MIPA 3                                                                                                    | MIPA                                                                                                    | Kurikulum SMA 2013 MIPA                                                                                                    | Cucu Widayati Setianingsih                                                                                                    | C.01.01                                                                                                    | 2022-01-24 08:37:10                                                                                                    |
| Kelas | Kelas 10                  | X MIPA 4                                                                                                    | MIPA                                                                                                    | Kurikulum SMA 2013 MIPA                                                                                                    | Iwan Setiawan                                                                                                    | C.02.02                                                                                                    | 2022-01-24 08:37:09                                                                                                    |
| Kelas | Kelas 10                  | X MIPA 5                                                                                                    | MIPA                                                                                                    | Kurikulum SMA 2013 MIPA                                                                                                    | Tiara Nuraeni                                                                                                    | C.02.01                                                                                                    | 2022-01-24 08:37:10                                                                                                    |
| Kelas | Kelas 10                  | X MIPA 6                                                                                                    | MIPA                                                                                                    | Kurikulum SMA 2013 MIPA                                                                                                    | Ferika Yustina Hatmoko                                                                                                    | B.01.01                                                                                                    | 2022-01-31 07:44:56                                                                                                    |
| Kelas | Kelas 11                  | XI IPS 1                                                                                                    | Ilmu Pengetahuan Sosial                                                                                                    | Kurikulum SMA 2013 IPS                                                                                                    | Nurhasan                                                                                                    | A.01.17                                                                                                    | 2022-01-24 08:37:10                                                                                                    |
|       | □     ~     e       Jenis | Image: constraint of the sector of the sector of the sec | Image: servicesJenisTingkatNamaKelasKelas 10X IPS 1KelasKelas 10X IPS 2KelasKelas 10X IPS 3KelasKelas 10X MIPA 1KelasKelas 10X MIPA 2KelasKelas 10X MIPA 3KelasKelas 10X MIPA 4KelasKelas 10X MIPA 4KelasKelas 10X MIPA 5KelasKelas 10X MIPA 6KelasKelas 11X IPS 1 | Image: constraint of the straint of the straint of | O       Pentries         Jenis       Tingkat       Nama       Jurusan       Nama Kurikulum         Kelas       Kelas 10       X IPS 1       Ilmu Pengetahuan Sosial       Kurikulum SMA 2013 IPS         Kelas       Kelas 10       X IPS 2       Ilmu Pengetahuan Sosial       Kurikulum SMA 2013 IPS         Kelas       Kelas 10       X IPS 3       Ilmu Pengetahuan Sosial       Kurikulum SMA 2013 IPS         Kelas       Kelas 10       X IPS 3       Ilmu Pengetahuan Sosial       Kurikulum SMA 2013 IPS         Kelas       Kelas 10       X MIPA 1       MIPA       Kurikulum SMA 2013 MIPA         Kelas       Kelas 10       X MIPA 2       MIPA       Kurikulum SMA 2013 MIPA         Kelas       Kelas 10       X MIPA 3       MIPA       Kurikulum SMA 2013 MIPA         Kelas       Kelas 10       X MIPA 4       MIPA       Kurikulum SMA 2013 MIPA         Kelas       Kelas 10       X MIPA 5       MIPA       Kurikulum SMA 2013 MIPA         Kelas       Kelas 10       X MIPA 6       MIPA       Kurikulum SMA 2013 MIPA         Kelas       Kelas 10       X MIPA 5       MIPA       Kurikulum SMA 2013 MIPA         Kelas       Kelas 10       X MIPA 6       MIPA       Kurikulum SMA 2013 MIPA <t< td=""><td>O       Pentries         Jenis       Tingkat       Nama       Jurusan       Nama Kurikulum       Wali         Kelas       Kelas 10       X IPS 1       Ilmu Pengetahuan Sosial       Kurikulum SMA 2013 IPS       Ade Yulianti         Kelas       Kelas 10       X IPS 2       Ilmu Pengetahuan Sosial       Kurikulum SMA 2013 IPS       Yayat Mulyati         Kelas       Kelas 10       X IPS 3       Ilmu Pengetahuan Sosial       Kurikulum SMA 2013 IPS       Akep Karnadi         Kelas       Kelas 10       X IPS 3       Ilmu Pengetahuan Sosial       Kurikulum SMA 2013 IPS       Akep Karnadi         Kelas       Kelas 10       X IPS 3       Ilmu Pengetahuan Sosial       Kurikulum SMA 2013 IPS       Akep Karnadi         Kelas       Kelas 10       X IIPA 1       MIPA       Kurikulum SMA 2013 MIPA       Neneng Tuti Yuniarti         Kelas       Kelas 10       X MIPA 3       MIPA       Kurikulum SMA 2013 MIPA       Qucu Widayati Setianingsih         Kelas       Kelas 10       X MIPA 4       MIPA       Kurikulum SMA 2013 MIPA       Iuma Pengetahuan Sosial       Kurikulum SMA 2013 MIPA       Iuma Pengetahuan Sosial         Kelas       X MIPA 5       MIPA       MIPA       Kurikulum SMA 2013 MIPA       Iuma Pengetahuan Sosial       Kurikulum SMA 2013 MIPA</td><td>Image       Image       Name       Jurusan       Name Kurikulum       Wali       Ruang         Kelas       Kelas 10       X IPS 1       Ilmu Pengetahuan Sosial       Kurikulum SMA 2013 IPS       Ade Yulianti       B02.01         Kelas       Kelas 10       X IPS 2       Ilmu Pengetahuan Sosial       Kurikulum SMA 2013 IPS       Ade Yulianti       B02.02         Kelas       Kelas 10       X IPS 3       Ilmu Pengetahuan Sosial       Kurikulum SMA 2013 IPS       Akep Karnadi       B02.03         Kelas       Kelas 10       X IPS 3       Ilmu Pengetahuan Sosial       Kurikulum SMA 2013 MIPA       Neneng Tuti Yuniarti       D01.01         Kelas       Kelas 10       X MIPA 1       MIPA       Kurikulum SMA 2013 MIPA       Neneng Tuti Yuniarti       D01.02         Kelas       Kelas 10       X MIPA 3       MIPA       Kurikulum SMA 2013 MIPA       Rr. Indra Riaty       C01.02         Kelas       Kelas 10       X MIPA 4       MIPA       Kurikulum SMA 2013 MIPA       Iwan Setiawan       C02.02         Kelas       Kelas 10       X MIPA 5       MIPA       Kurikulum SMA 2013 MIPA       Iwan Setiawan       C02.01         Kelas       Kelas 10       X MIPA 6       MIPA       Kurikulum SMA 2013 MIPA       Ferika Yustina Hatmoko       B01.01<!--</td--></td></t<> | O       Pentries         Jenis       Tingkat       Nama       Jurusan       Nama Kurikulum       Wali         Kelas       Kelas 10       X IPS 1       Ilmu Pengetahuan Sosial       Kurikulum SMA 2013 IPS       Ade Yulianti         Kelas       Kelas 10       X IPS 2       Ilmu Pengetahuan Sosial       Kurikulum SMA 2013 IPS       Yayat Mulyati         Kelas       Kelas 10       X IPS 3       Ilmu Pengetahuan Sosial       Kurikulum SMA 2013 IPS       Akep Karnadi         Kelas       Kelas 10       X IPS 3       Ilmu Pengetahuan Sosial       Kurikulum SMA 2013 IPS       Akep Karnadi         Kelas       Kelas 10       X IPS 3       Ilmu Pengetahuan Sosial       Kurikulum SMA 2013 IPS       Akep Karnadi         Kelas       Kelas 10       X IIPA 1       MIPA       Kurikulum SMA 2013 MIPA       Neneng Tuti Yuniarti         Kelas       Kelas 10       X MIPA 3       MIPA       Kurikulum SMA 2013 MIPA       Qucu Widayati Setianingsih         Kelas       Kelas 10       X MIPA 4       MIPA       Kurikulum SMA 2013 MIPA       Iuma Pengetahuan Sosial       Kurikulum SMA 2013 MIPA       Iuma Pengetahuan Sosial         Kelas       X MIPA 5       MIPA       MIPA       Kurikulum SMA 2013 MIPA       Iuma Pengetahuan Sosial       Kurikulum SMA 2013 MIPA | Image       Image       Name       Jurusan       Name Kurikulum       Wali       Ruang         Kelas       Kelas 10       X IPS 1       Ilmu Pengetahuan Sosial       Kurikulum SMA 2013 IPS       Ade Yulianti       B02.01         Kelas       Kelas 10       X IPS 2       Ilmu Pengetahuan Sosial       Kurikulum SMA 2013 IPS       Ade Yulianti       B02.02         Kelas       Kelas 10       X IPS 3       Ilmu Pengetahuan Sosial       Kurikulum SMA 2013 IPS       Akep Karnadi       B02.03         Kelas       Kelas 10       X IPS 3       Ilmu Pengetahuan Sosial       Kurikulum SMA 2013 MIPA       Neneng Tuti Yuniarti       D01.01         Kelas       Kelas 10       X MIPA 1       MIPA       Kurikulum SMA 2013 MIPA       Neneng Tuti Yuniarti       D01.02         Kelas       Kelas 10       X MIPA 3       MIPA       Kurikulum SMA 2013 MIPA       Rr. Indra Riaty       C01.02         Kelas       Kelas 10       X MIPA 4       MIPA       Kurikulum SMA 2013 MIPA       Iwan Setiawan       C02.02         Kelas       Kelas 10       X MIPA 5       MIPA       Kurikulum SMA 2013 MIPA       Iwan Setiawan       C02.01         Kelas       Kelas 10       X MIPA 6       MIPA       Kurikulum SMA 2013 MIPA       Ferika Yustina Hatmoko       B01.01 </td |

Showing 1 to 10 of 27 entries

Previous 1 2 3 Next

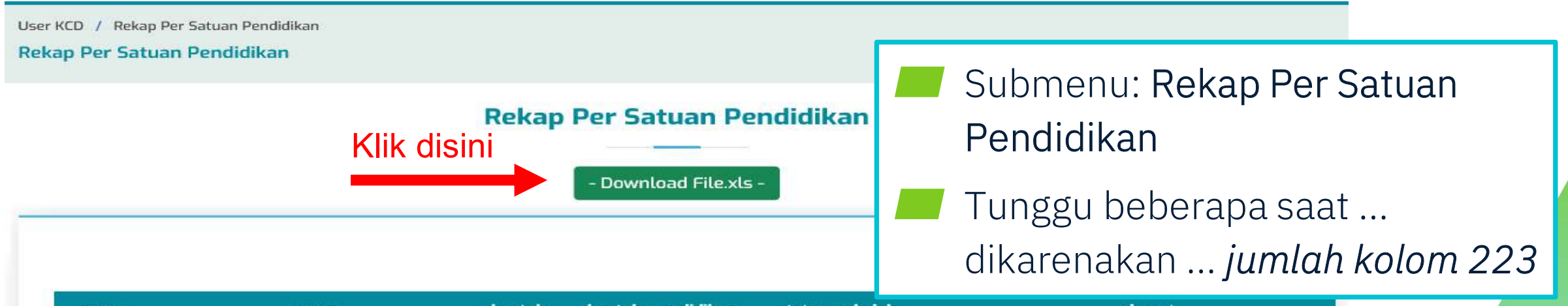

| 20220271SMKS MEKANIKA BOGORSMKSMKSMKSwastaJL. KOL. ENJO MARTADISASTRA NO. 2 KEDUNG20220273SMKN 1 BOGORSMKSMKNegeriJL. HEULANG NO. 6 BOGOR20220274SMKN 2 BOGORSMKSMKNegeriJL. PANGERAN SOGIRI NO. 404 TANAH BARU BO20220275SMKN 3 BOGORSMKSMKNegeriJL. RAYA PAJAJARAN NO. 84 BOGOR20220277SMKS PEMBANGUNANSMKSMKSwastaJL. PAJAJARAN NO. 6320220278SMKS PERMATA 2 BOGORSMKSMKSwastaJL. KH. SOLEH ISKANDAR SALABENDA20220279SMKS GRAFIKA MARDI YUANA BOGORSMKSMKSwastaJL. SILIWANGI NO. 50 BOGOR20220280SMKS 1 DASA SEMESTA BOGORSMKSMKSwastaJL. PAMOYANAN NO. 6A RANGGAMEKAR BOGORShowing 1 to 8 of 377 entriesPrevious12345                                                                                                    | npsn         | nama                           | bentuk      | bentuk_pendidikan | status_sekolah                 | alamat                                         |  |  |
|----------------------------------------------------------------------------------------------------|--------------|--------------------------------|-------------|-------------------|--------------------------------|------------------------------------------------|--|--|
| 20220273       SMKN 1 BOGOR       SMK       SMK       SMK       Negeri       JL. HEULANG NO. 6 BOGOR         20220274       SMKN 2 BOGOR       SMK       SMK       Negeri       JL. PANGERAN SOGIRI NO. 404 TANAH BARU BO         20220275       SMKN 3 BOGOR       SMK       SMK       Negeri       JL. RAYA PAJAJARAN NO. 84 BOGOR         20220277       SMKS PEMBANGUNAN       SMK       SMK       Swasta       JL. PAJAJARAN NO. 63         20220279       SMKS PERMATA 2 BOGOR       SMK       SMK       Swasta       JL. KH. SOLEH ISKANDAR SALABENDA         20220279       SMKS GRAFIKA MARDI YUANA BOGOR       SMK       SMK       Swasta       JL. PAMOYANAN NO. 6A RANGGAMEKAR BOGOR         20220280       SMKS 1 DASA SEMESTA BOGOR       SMK       SMK       Swasta       JL. PAMOYANAN NO. 6A RANGGAMEKAR BOGOR         Showing 1 to 8 of 377 entries       YPrevious       1       2       3       4       5        48       Next | 20220271     | SMKS MEKANIKA BOGOR            | SMK         | SMK               | Swasta                         | JL. KOL. ENJO MARTADISASTRA NO. 2 KEDUNG BADAK |  |  |
| 20220274       SMKN 2 BOGOR       SMK       SMK       Negeri       JL. PANGERAN SOGIRI NO. 404 TANAH BARU BO         20220275       SMKN 3 BOGOR       SMK       SMK       Negeri       JL. RAYA PAJAJARAN NO. 84 BOGOR         20220277       SMKS PEMBANGUNAN       SMK       SMK       Swasta       JL. PAJAJARAN NO. 63         20220278       SMKS PERMATA 2 BOGOR       SMK       SMK       Swasta       JL. KH. SOLEH ISKANDAR SALABENDA         20220279       SMKS GRAFIKA MARDI YUANA BOGOR       SMK       SMK       Swasta       JL. PAMOYANAN NO. 6A RANGGAMEKAR BOGOR         20220280       SMKS 1 DASA SEMESTA BOGOR       SMK       SMK       Swasta       JL. PAMOYANAN NO. 6A RANGGAMEKAR BOGOR         Showing 1 to 3 77 entries       YPEVIOUS       1       2       3       4       5        48       Next                                                                                                    | 20220273     | SMKN 1 BOGOR                   | <b>S</b> MK | <b>SMK</b>        | Negeri JL. HEULANG NO. 6 BOGOR |                                                |  |  |
| 20220275       SMKN 3 BOGOR       SMK       SMK       Negeri       JL RAYA PAJAJARAN NO. 84 BOGOR         20220277       SMKS PEMBANGUNAN       SMK       SMK       Swasta       JL PAJAJARAN NO. 63         20220278       SMKS PERMATA 2 BOGOR       SMK       SMK       Swasta       JL KH. SOLEH ISKANDAR SALABENDA         20220279       SMKS GRAFIKA MARDI YUANA BOGOR       SMK       SMK       Swasta       JL. SILIWANGI NO. 50 BOGOR         20220280       SMKS 1 DASA SEMESTA BOGOR       SMK       SMK       Swasta       JL. PAMOYANAN NO. 6A RANGGAMEKAR BOGOR         Showing 1 to 8 of 377 entries       YPevious       1       2       3       4       5        48       Next                                                                                                    | 20220274     | SMKN 2 BOGOR                   | SMK         | SMK               | Negeri                         | JL. PANGERAN SOGIRI NO. 404 TANAH BARU BOGOR   |  |  |
| 20220277       SMKS PEMBANGUNAN       SMK       SMK       Swasta       JL PAJAJARAN NO. 63         20220278       SMKS PERMATA 2 BOGOR       SMK       SMK       Swasta       JL. KH. SOLEH ISKANDAR SALABENDA         20220279       SMKS GRAFIKA MARDI YUANA BOGOR       SMK       SMK       Swasta       JL. SILIWANGI NO. 50 BOGOR         20220280       SMKS 1 DASA SEMESTA BOGOR       SMK       SMK       Swasta       JL. PAMOYANAN NO. 6A RANGGAMEKAR BOGOR         Showing 1 to 8 of 377 entries        Previous       1       2       3       4       5        48       Next                                                                                                    | 20220275     | SMKN 3 BOGOR                   | SMK         | <b>SMK</b>        | Negeri                         | JL. RAYA PAJAJARAN NO. 84 BOGOR                |  |  |
| 20220278       SMKS PERMATA 2 BOGOR       SMK       SMK       Swasta       JL. KH. SOLEH ISKANDAR SALABENDA         20220279       SMKS GRAFIKA MARDI YUANA BOGOR       SMK       SMK       Swasta       JL. SILIWANGI NO. 50 BOGOR         20220280       SMKS 1 DASA SEMESTA BOGOR       SMK       SMK       Swasta       JL. PAMOYANAN NO. 6A RANGGAMEKAR BOGOR         Showing 1 to 8 of 377 entries       Previous       1       2       3       4       5        48       Next                                                                                                    | 20220277     | SMKS PEMBANGUNAN               | SMK         | <b>SMK</b>        | Swasta                         | JL PAJAJARAN NO. 63                            |  |  |
| 20220279       SMKS GRAFIKA MARDI YUANA BOGOR       SMK       SMK       Swasta       JL. SILIWANGI NO. 50 BOGOR         20220280       SMKS 1 DASA SEMESTA BOGOR       SMK       SMK       Swasta       JL. PAMOYANAN NO. 6A RANGGAMEKAR BOGOR         Showing 1 to 8 of 377 entries       Previous       1       2       3       4       5        48       Next                                                                                                    | 20220278     | SMKS PERMATA 2 BOGOR           | <b>S</b> MK | <b>SMK</b>        | Swasta                         | JL. KH. SOLEH ISKANDAR SALABENDA               |  |  |
| 20220280       SMKS 1 DASA SEMESTA BOGOR       SMK       SMK       Swasta       JL. PAMOYANAN NO. 6A RANGGAMEKAR BOGOR         Showing 1 to 8 of 377 entries       Previous       1       2       3       4       5        48       Next                                                                                                    | 20220279     | SMKS GRAFIKA MARDI YUANA BOGOR | SMK         | SMK               | Swasta                         | JL. SILIWANGI NO. 50 BOGOR                     |  |  |
| Showing 1 to 8 of 377 entries Previous 1 2 3 4 5 48 Next                                                                                                    | 20220280     | SMKS 1 DASA SEMESTA BOGOR      | SMK         | <b>SMK</b>        | Swasta                         | JL. PAMOYANAN NO. 6A RANGGAMEKAR BOGOR SELA    |  |  |
|                                                                                                    | Showing 1 to | o 8 of 377 entries             |             | F                 | Previous 1                     | 2 3 4 5 48 Next                                |  |  |

|      | A          | В                                                                                                    | С               | D                             | E                | _            | F C A                                                   |   |
|------|------------|----------------------------------------------------------------------------------------------------|-----------------|-------------------------------|------------------|--------------|---------------------------------------------------------|---|
| 1    | Rekapitula | si Sekolah per 2022-04-25 9:52:57 pm                                                                        |                 |                               | 1<br>            | 51Å          | Submenu: Rekap Per Satuan                               |   |
| 2    | npsn       | nama                                                                                                    | bentuk          | bentuk_pendidikan             | status_sekolah   | (            |                                                         |   |
|      |            |                                                                                                    |                 |                               |                  | JL. KOL. I   | Pendidikan                                              |   |
| 3    | 20220271   | SMKS MEKANIKA BOGOR                                                                                         | SMK             | SMK                           | Swasta           | KEDUNG       | Tunggu haharana saat cuku                               | n |
| 4    | 20220273   | SMKN 1 BOGOR                                                                                                | SMK             | SMK                           | Negeri           | JL. HEUL     | i unggu beberapa saat cuku                              | J |
|      |            |                                                                                                    |                 | 1111                          |                  | JL. PANG     | lama jumla kolom 223                                    |   |
| 5    | 20220274   | SMKN 2 BOGOR                                                                                                | <b>SMK</b>      | SMK                           | Negeri           | BARU BO      | rananbaru                                               |   |
| N    | ficrosoft  | Excel<br>The file format and extension of 'sekdet_20<br>open it. Do you want to open it anyway?<br>KIIK dis | 22-04-2:<br>ini | 5_1650898383.xls' do<br>Yes N | n't match. The f | ile could be | corrupted or unsafe. Unless you trust its source, don't |   |
| 11   | 20220281   | SMKS BHAKTI TARUNA 1 BOGOR                                                                                  | SMK             | SMK                           | Swasta           | JL. KAYA TA  | TAJUR NO. 527 RT. 02 RW. 04                             |   |
|      | 20220201   | sekdet_2022-04-25_1650898383                                                                                | )               | SIAIL                         | JWasta           |              |                                                         |   |
| Read | ly 🗘 Acce  | essibility: Unavailable                                                                                     |                 |                               |                  |              | Ⅲ Ⅲ − —                                                 |   |

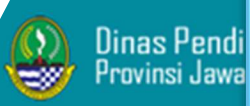

## .Terima Kasih.

Sebaran Sekolah  $\sim$ 

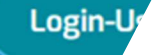

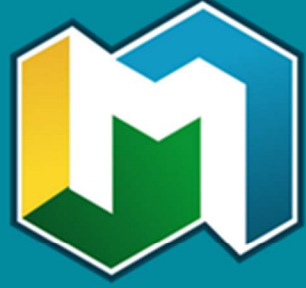

MANTAP Manajemen Data Pendidikan Provinsi Jawa Barat

Menampilkan data *agregat* jenjang pendidikan SMA, SMK, dan SLB dalam bentuk tabel dan grafik.

#### Selamat Datang